# CBC (America) Corp.

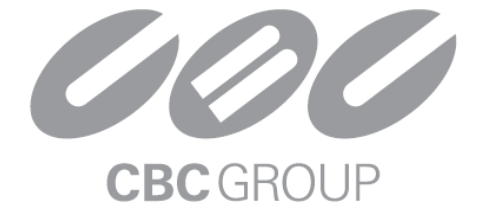

# **USER MANUAL**

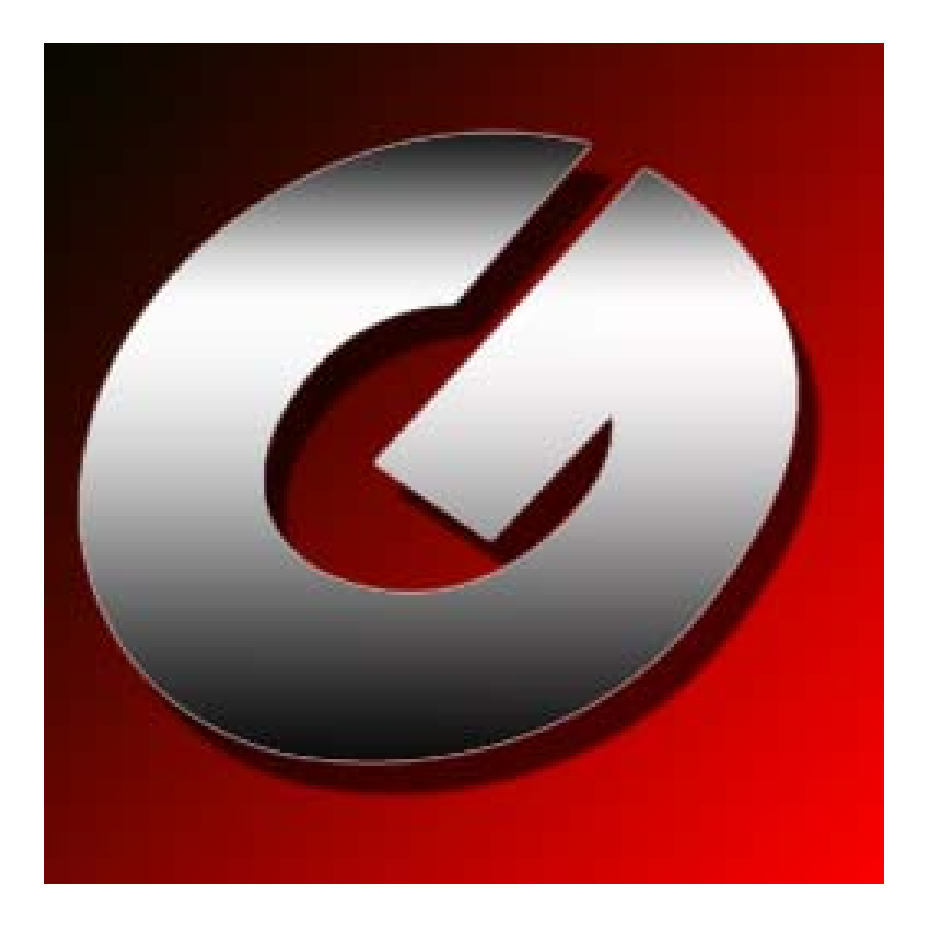

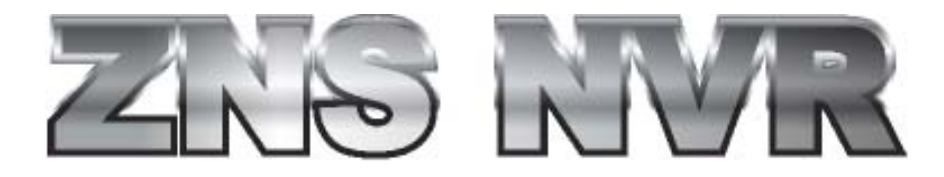

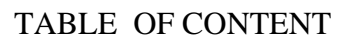

| Overview                                                 | 5  |
|----------------------------------------------------------|----|
| Chapter 1                                                | 6  |
| Network IP Cameras                                       | 6  |
| PTZ Cameras                                              | 7  |
| USB and Web Cameras                                      | 7  |
| Frame Grabbers                                           | 8  |
| ZNS NVR Terminology                                      | 9  |
| Toolbar                                                  | 9  |
| Structure Pane                                           | 10 |
| Server                                                   | 11 |
| Client                                                   | 13 |
| Web Based Remote                                         | 13 |
| ENTEPRISE SCALABILITY AND MONITORING                     | 14 |
| Chapter 2                                                | 15 |
| -<br>Server Installation                                 | 15 |
| Software Activation                                      |    |
| Install Server Configuration                             |    |
| Service Mode                                             |    |
| How to stop and start DVR services                       | 19 |
| Client Server Connections                                | 19 |
| Control Server or Servers from your client application.  | 20 |
| Add a new server                                         |    |
| Chapter 3                                                |    |
| Server Recording Properties                              | 21 |
| Server Communication Properties                          | 22 |
| Server Watchdog                                          | 22 |
| Server Watchdog Properties<br>Start Watchdog with Serve- |    |
| Enable Watchdog                                          |    |
| Watchdog Operation                                       |    |
| Maintenance                                              |    |
| Server User Management                                   | 24 |
| Create Users or modify existing user rights              | 24 |

| Ganz | ZNS | NVR | User | Manual |
|------|-----|-----|------|--------|
|------|-----|-----|------|--------|

| User Manual                                                     | CRCGROUP |
|-----------------------------------------------------------------|----------|
| System/User Permissions                                         | 25       |
| Submitting A Problem Report                                     | 26       |
| Chapter 4                                                       | 7        |
| Setting up an IP camera                                         | 27       |
| Configure your IP cameras automatically                         | 27       |
| Configure your IP cameras manually                              | 27       |
| Access Tab                                                      |          |
| Frame Tab                                                       |          |
| Setup CBC America Megapixel (CBCA MP) Series Network IP Cameras | 29       |
| CCTV Camera Configuration                                       |          |
| Device Tille<br>Format Tab-                                     |          |
| Frame Tab –                                                     |          |
| HiCap & XECAP Tab                                               |          |
| PTZ Camera Properties                                           |          |
| Enable Video Transfer Properties:                               | 35       |
| Image Quality                                                   | 35       |
| Video Compression                                               | 36       |
| Motion Analysis                                                 |          |
| Sensitivity Tab                                                 |          |
| Exclusion Tab-                                                  |          |
| This controls the internal motion detection analysis properties |          |
| Data recording                                                  |          |
| Data Recording                                                  |          |
| Time Laps Recording:                                            |          |
| Motion Control Recording:                                       |          |
| Action summary                                                  |          |
| Wizard Complete                                                 |          |
| Video Adjustments:Toggle Video Amplification Pane               | 40       |
| Exclusivity Mode (Windows lock out feature):                    | 40       |
| Chapter 5                                                       | l        |
| How to Playback Video                                           | 41       |
| Playback Window Structure                                       | 41       |
| To Navigate through the Video                                   | 41       |
| Fast forward & Rewind                                           | 41       |
| Smart Search                                                    | 42       |
| Define motion of interest –                                     | 42       |
| CBC (America) www.cbcamerica.com                                |          |
| New York (800) 422-6707 Los Angeles (800) 888-0131              |          |

| User Manual                                       | COCC<br>CBC GROUP |
|---------------------------------------------------|-------------------|
| Export Video                                      | 43                |
| Export Snapshots                                  | 44                |
| Layouts                                           | 45                |
| Layout Sequences                                  | 46                |
| Chapter 6                                         | 47                |
| Upgrading the ZNS NVR software to a newer Version | 47                |

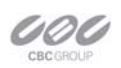

# **Overview**

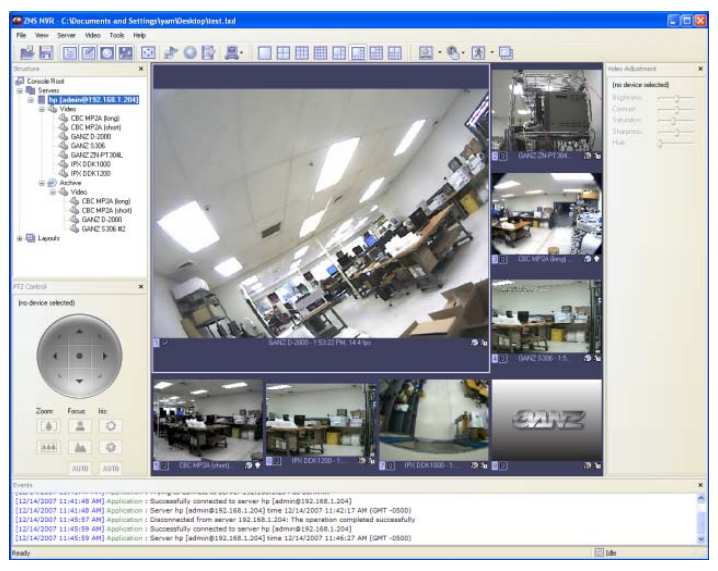

The **Ganz ZNS NVR** (ZNS-NVR) is a digital video recording and remote surveillance software package for Windows. The ZNS NVR accepts video streams from all major Network IP cameras and servers, Frame Grabbers and any Direct Show compatible devices including Webcams and USB cameras. This along with the ZNS NVR client-server architecture allows you to build fully scalable solutions ranging from a single camera up to thousands of cameras.

**ZNS NVR** was designed to primarily be used to:

- 1. View live video streams from multiple sources locally and remotely, over the Internet.
- 2. Record video from multiple sources and play them back later locally or remotely
- 3. Export previously recorded video to preserve and present it as evidence.

**ZNS NVR** offers a principally new concept for DVR solutions – "One Software/Choice of Hardware". The ZNS NVR software can be either integrated with supported hardware or acquired from ZNS NVR resellers as a part of a complete digital video recording and remote surveillance solution.

**ZNS NVR** consists of two major components: NVR Server and NVR Client. The NVR Server is a behind-the-scene application that captures processes and records video and then serves it to local or remote NVR Client software. The NVR Client is the application that shows live and recorded video streams from a single NVR Server or multiple NVR Servers; it also allows users to configure and control NVR Server(s).

In order to better suit our customers' needs and budget, The ZNS NVR has 5 editions. These editions range from Personal to Enterprise and each edition varies in the number of allowed cameras, the number of simultaneous remote NVR Client connections as well as other limitations, or lack thereof. However, all of the ZNS NVR editions have the same user-friendly interface and functionality.

The ZNS NVR Personal Edition is a shareware product, which means you can try it first, and then buy it if you like it.

|                                                                  | Personal | Basic | Pro | Advanced | Enterprise |
|------------------------------------------------------------------|----------|-------|-----|----------|------------|
| Maximum Number of<br>Cameras                                     | 1        | 4     | 9   | 16       | Unlimited  |
| Maximum number of<br>concurrent remote DVR<br>Client connections | 1        | 1     | 3   | 5        | Unlimited  |

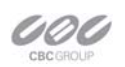

# Chapter 1 Network IP Cameras

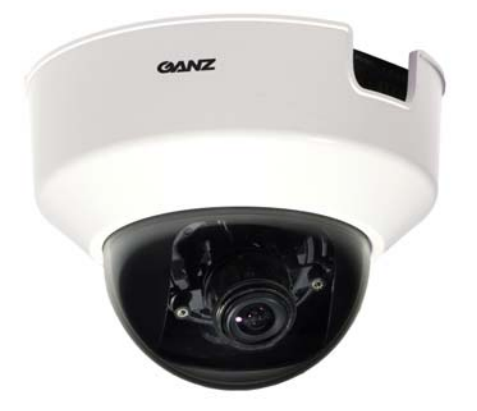

What is a Network IP Camera? Network camera, IP addressable camera, and IP Camera, all refer to the same type of camera, which is a digital camera that can be directly connected to the Internet or network through a CAT5 or Wi-Fi connection. Network cameras send already digitized and compressed video streams. Network Cameras are the fastest growing trend in the Surveillance industry. Here are some of the benefits of IP cameras:

Existing local network infrastructure could be used for the installation.

Comparably less cabling required compared with an

analog CCTV installation.

- Some Network cameras have built-in motion detectors and compression engines, which enable the DVR Server to use a minimum of its computer resources; therefore, the same computer can also be used for other tasks.
- There are no requirements for CPU or chipset manufacturers, since Network Cameras do not require any additional hardware to be installed on to the computer.
- CBC America Megapixel Camera Series are Network IP cameras with a very high resolution (1.3 Megapixels and more). Analog cameras are incapable of achieving such resolution.
- Network IP camera installations are highly scaleable and upgradeable. There is no need to buy and install additional video capture boards for the DVR system in the event you want to add a camera or increase performance of the system. Any analog camera can be converted to a network camera by using GANZ IP server. There is no geographical limitation for the installation.
- Effective offsite recording (either by itself or in addition to onsite recording) provided by IPX series cameras eliminates the possibility of destruction of the video medium due to deliberate actions or an accident (fire, flooding, etc.).
- Some network cameras can also be used as a webcam to serve as an advertising engine for businesses.

The ZNS NVR supports Network Cameras from all major manufacturers. Please visit the ZNS NVR website, www.ComputarGanz.com, for the perpetually growing list of supported Network cameras.

# Ganz ZNS NVR User Manual PTZ Cameras

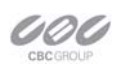

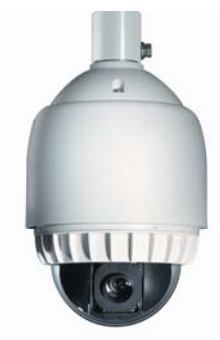

*What are PTZ Cameras?* A PTZ camera is a camera with the mechanical assembly for Panning, Tilting and Zooming the camera. There are many types of PTZ cameras available and their cost varies based on Speed, Zoom capacity, Manufacturer, etc.

Analog CCTV PTZ cameras require additional set of wires compliant with RS485 protocol standard to control PTZ movements. Therefore, usually it is necessary to put a RS232 to RS485 converter to a DVR system. The ZNS NVR currently supports the most popular Analog CCTV PTZ command protocols, including Pelco-D, Bosch and MeritLilin. Network PTZ cameras do not require any additional wiring or devices,

since PTZ commands are being send over TCP/IP network; therefore, making the installation process much simpler and eliminating a lot of compatibility and configuration issues.

### **USB and Web Cameras**

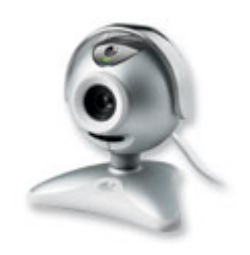

**Can I use my USB or Web Cameras?** Yes, the ZNS NVR is the world's leader in the best most economic, versatile and powerful NVR. We want everyone to be able to use our software and if you have a USB cam or a Web Cam, feel free to try our software for free and purchase as many licenses as you wish. Of course don't forget that you are limited to USB ports with this option but for small users, the ZNS NVR is for you.

### Ganz ZNS NVR User Manual Frame Grabbers

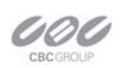

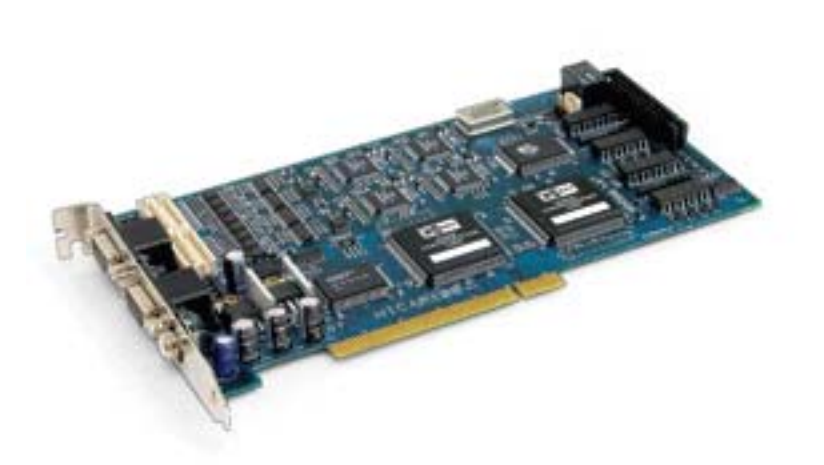

What is Frame Grabber? A Frame Grabber is a PCI board that is installed into the PC and CCTV cameras (Cameras with BNC or RCA connectors) are attached thereto. These boards come in various configurations such as 4 camera inputs, 8 inputs, 16 inputs, etc. and boards are made by various manufacturers. Also, depending on the Frame Grabber certain criteria is expected from the PC. Some frame grabbers require a minimum amount of PC power as where others require more. Frame Grabbers have the following terminology:

Inputs = the amount of cameras the board can handle (4, 8, 16, 24, 32) Frame Rate = Frame Grabbers supported by the ZNS NVR come in 60 Frames, 120 Frames and 240 Frames per second. These frames however, are the entire frame rate numbers divided by the amount of inputs; therefore if you have a 60FPS (Frame Per Second) board with 4 inputs, that means 60FPS divided by 4 cameras = 15FPS per camera.

The other important factor in Frame rates is FPS viewing and FPS recording. What this means, is that you may view at 15FPS but choose to record any of your cameras at a lower FPS to save storage space. Remember, the higher the FPS the more storage space it needs since the data is larger. The same principle applies to image quality. The higher the image quality you choose, the more space is required.

If you currently purchase or own any of the above cards, you only need to purchase the appropriate ZNS NVR Edition.

The ZNS NVR works with any and all CCTV cameras. CCTV cameras are analog cameras, even though some of them might have written the word Digital written on them, which only means that a DSP chip is used, but the Frame Grabber is what makes the signal truly digital. Therefore, if you decided to retrofit existing installation or make a new one based on analog CCTV cameras, make sure that you choose a ZNS NVR supported frame grabber card or acquire a complete system from a ZNS NVR reseller. You can check the perpetually growing list of supported Frame Grabber cards on the ZNS NVR website.

(www.ComputarGanz.com)

# Ganz ZNS NVR User Manual ZNS NVR Terminology

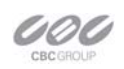

Pane - Panel, window.

**Toggle-** To alternate between two or more electronic, mechanical, or computer-related options, usually by the operation of a single switch or keystroke.

ZNS NVR Icons-

### Toolbar

|  | 🖸 📕 - |  | 🗄 🔯 • 🍭 | • 🛃 • 🛄 |
|--|-------|--|---------|---------|
|  |       |  |         |         |

**Toolbar**- The toolbar that you see at the top of your screen gives you various options such as open, save and various screen manipulations, at the click of a button.

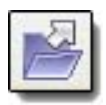

<u>Open Configuration</u>- This button on the toolbar allows you to open previous ZNS NVR configurations. It is most useful if you are exporting configurations from one machine to another.

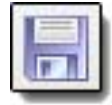

**Save Configuration-** This button on the toolbar allows you to save any changes that you have just made to your DVR, it will continue to save to the same file unless you click on '*File*' and '*Save As...*', then you can save to a different file or even to a floppy.

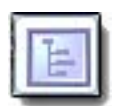

**Structure Pane**- This button toggles whether you see or don't see the *structure pane* on the left side of your ZNS NVR window. The *structure pane* is most useful when you are looking at cameras from multiple locations and multiple ZNS NVR servers. We will discuss the *structure pane* later on in this chapter.

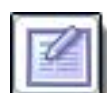

*Events* - This button toggles the events window. The events window gives you important notifications such as, when you are connecting to a server successfully. It lets you know if you have input improper user names and passwords and gives you error codes when needed.

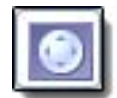

**PTZ Control**- This button toggles the PTZ control pane. If you do not have a pan-tilt-zoom camera connected to your system then this button is not used.

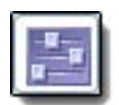

*Video amplification*- This button toggles the video amplification pane. When this button is pressed a pane will come up from which you will be able to adjust the brightness, contrast, saturation, sharpness, and hue for any camera.

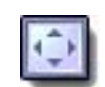

*Full Screen*- This button toggles full screen mode. In full screen, none of the panes will be seen and the cameras will be expanded to their maximum size to fill the full screen of your monitor.

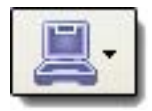

*Wizards*- The wizard's icon on the toolbar gives you a shortcut to various server, and camera options and configurations. You can also access these features through the right click menus in the software.

|--|--|--|

*Views*- These buttons on the toolbar allow you to manipulate your views and camera layouts to your own preference.

### Ganz ZNS NVR User Manual

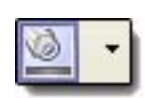

**Screen Footer-** The screen footer button on the toolbar allows you to display various information underneath each camera window. It can display frame rate, time, picture quality, recording, motion detection, and image size. The screen footer is the text below each camera

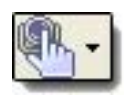

**Stream Selection**- The stream selection button allows you to pick which camera you would like to view in the selected camera window. This can also be done through the right click menus and by dragging the desired camera from the structure pane to the desired display window, or right click on any camera window and select stream.

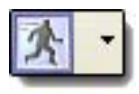

**Show Motion**- The show motion toolbar button toggles whether or not you want the motion outlined on the selected camera screen. Note: Motion detection must be setup before this feature can be activated.

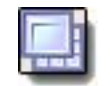

**Maximize**- When pressed the maximize button puts the selected camera into a single view, if pressed again it will return to the previous view. This can also be accomplished by double clicking on the camera of choice.

### **Structure Pane**

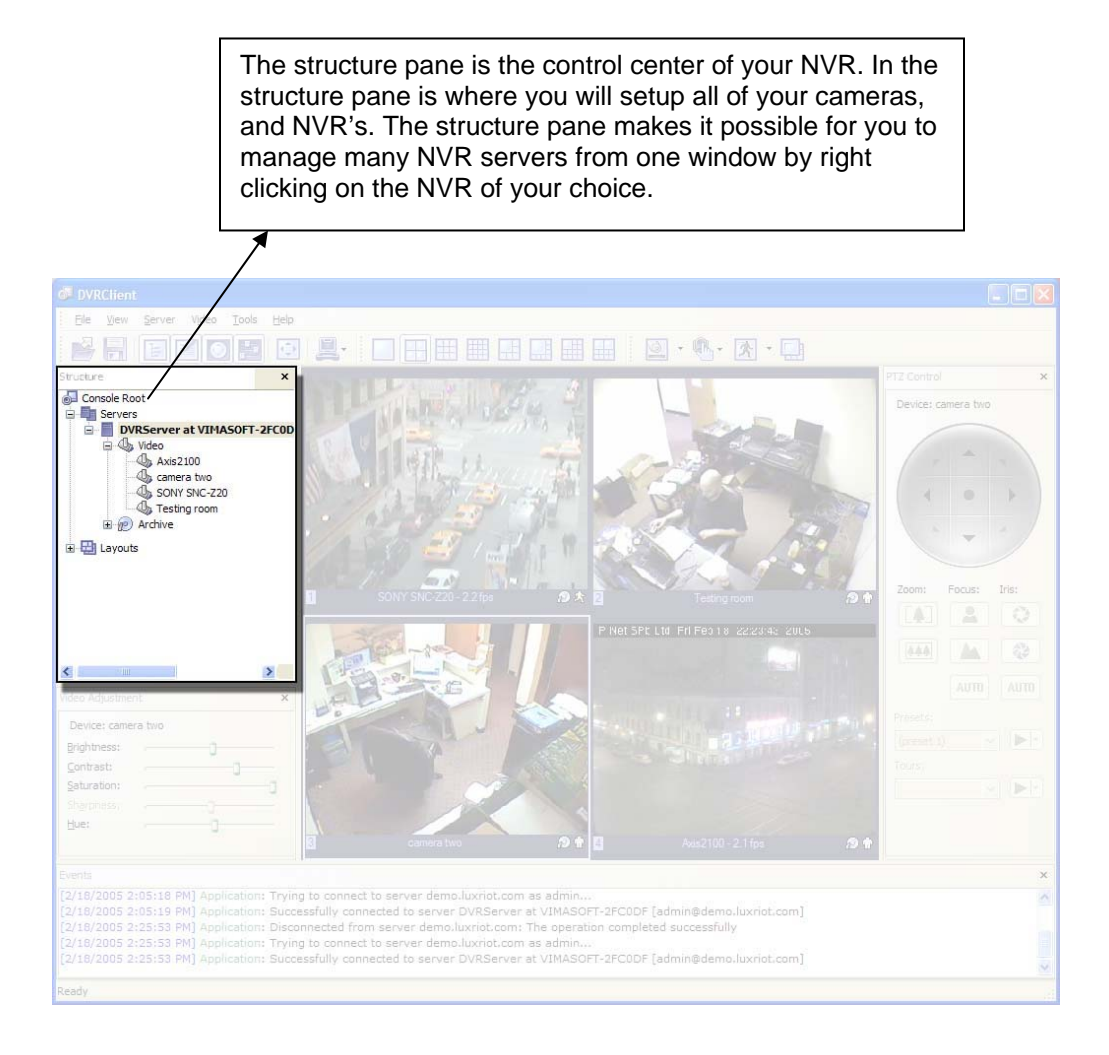

# Ganz ZNS NVR User Manual Server

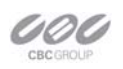

*What is the ZNS NVR Server?* The ZNS NVR server is the Windows application, which can run as a Windows service or Windows tray-application. The ZNS NVR Server grabs video streams from the configured sources, analyzes it for motion, broadcasts it to local (running on the same computer) and remote clients and records it to local hard drives. The ZNS NVR server is the only application in the ZNS NVR suite, which requires licensing, which can be activated via software key.

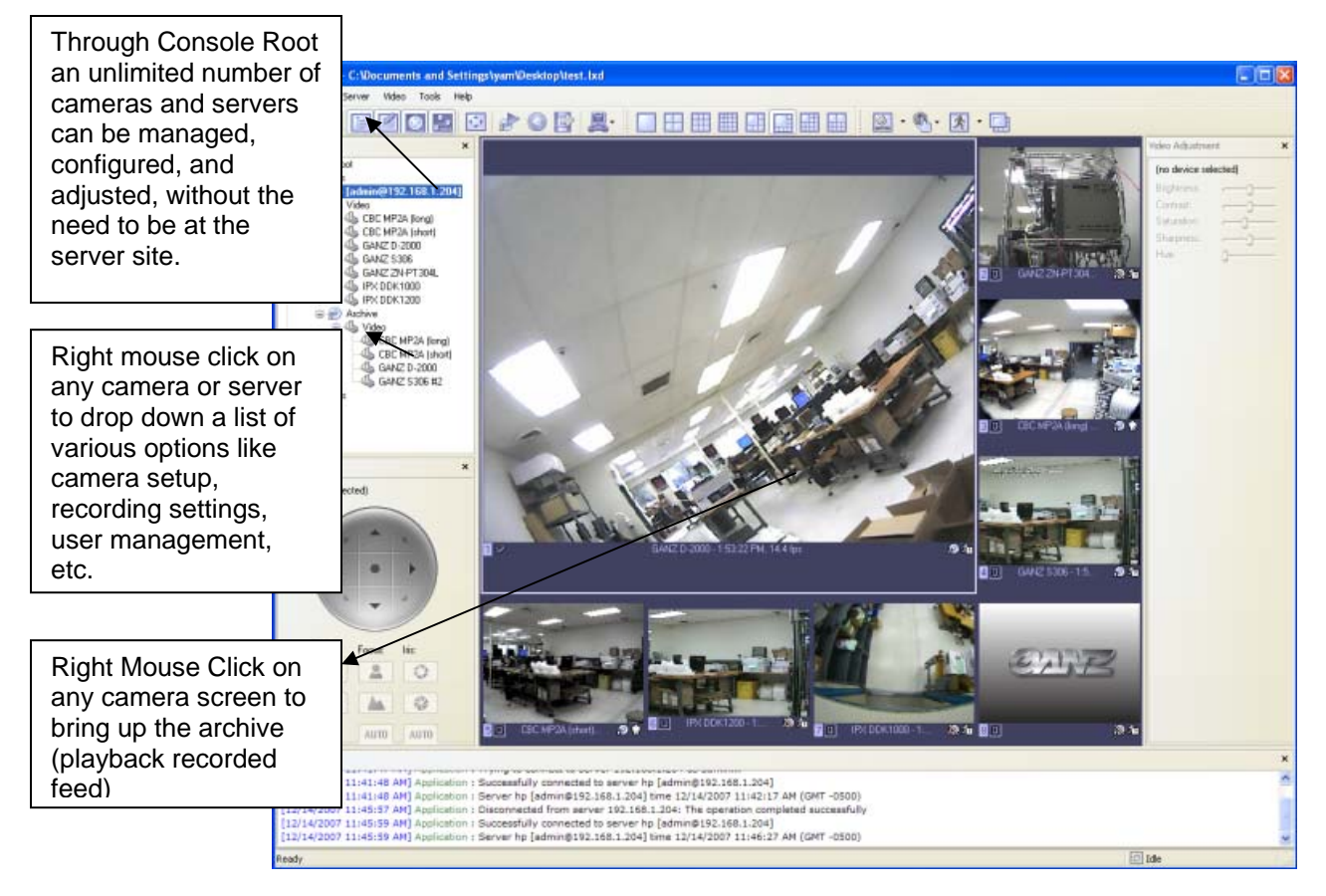

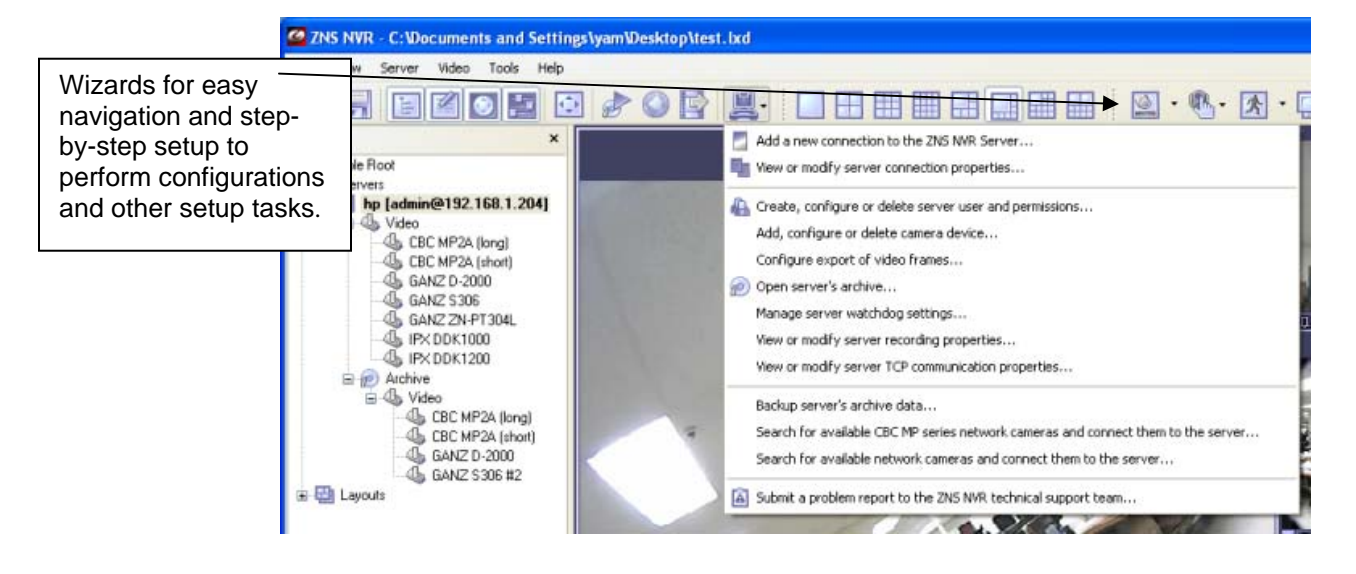

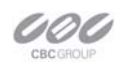

*What are the minimum requirements for the ZNS NVR Server?* The minimum requirements, which are functional but not optimal, are shown in the following table:

| System Size | Small (4Ch-9Ch)              | Medium (9Ch-16Ch)             | Large (16Ch-30Ch)         |
|-------------|------------------------------|-------------------------------|---------------------------|
| Processor   | Core 2 Duo (2.00 GHz)        | Core 2 Duo (3.00 GHz)         | Core 2 Quad (2.13 GHz)    |
| OS          | Windows XP Pro SP2           | Windows XP Pro SP2            | Windows XP Pro SP2        |
| Video Card  | 256 MB NVIDIA GeForce 8600GT | 256 MB NVIDIA GeForce 8600GTS | 256 NVIDIA Quatro FX 3450 |
| Memory      | 2 GB                         | 2 GB                          | 4 GB                      |
| Hard Drive  | 500 GB => (1) x 500GB SATA   | 1 TB => (2) x 500GB SATA      | 2TB => (4) x 500GB SATA   |

Other Items to consider:

- Keyboard and Optical Mouse
- CD-RW or CD/DVR-RW Drive
- 1600 x 1200 UXGA Monitor or 1920 x 1200 WUXGA Monitor
- POE Network Switch
- CAT5e cabling
- 1000 VA Battery Backup (UPS) with auto shut down and start up software
- Internet router with port forwarding and DDNS if necessary
- Second 10/100/1000 Network card for cameras on medium or large systems

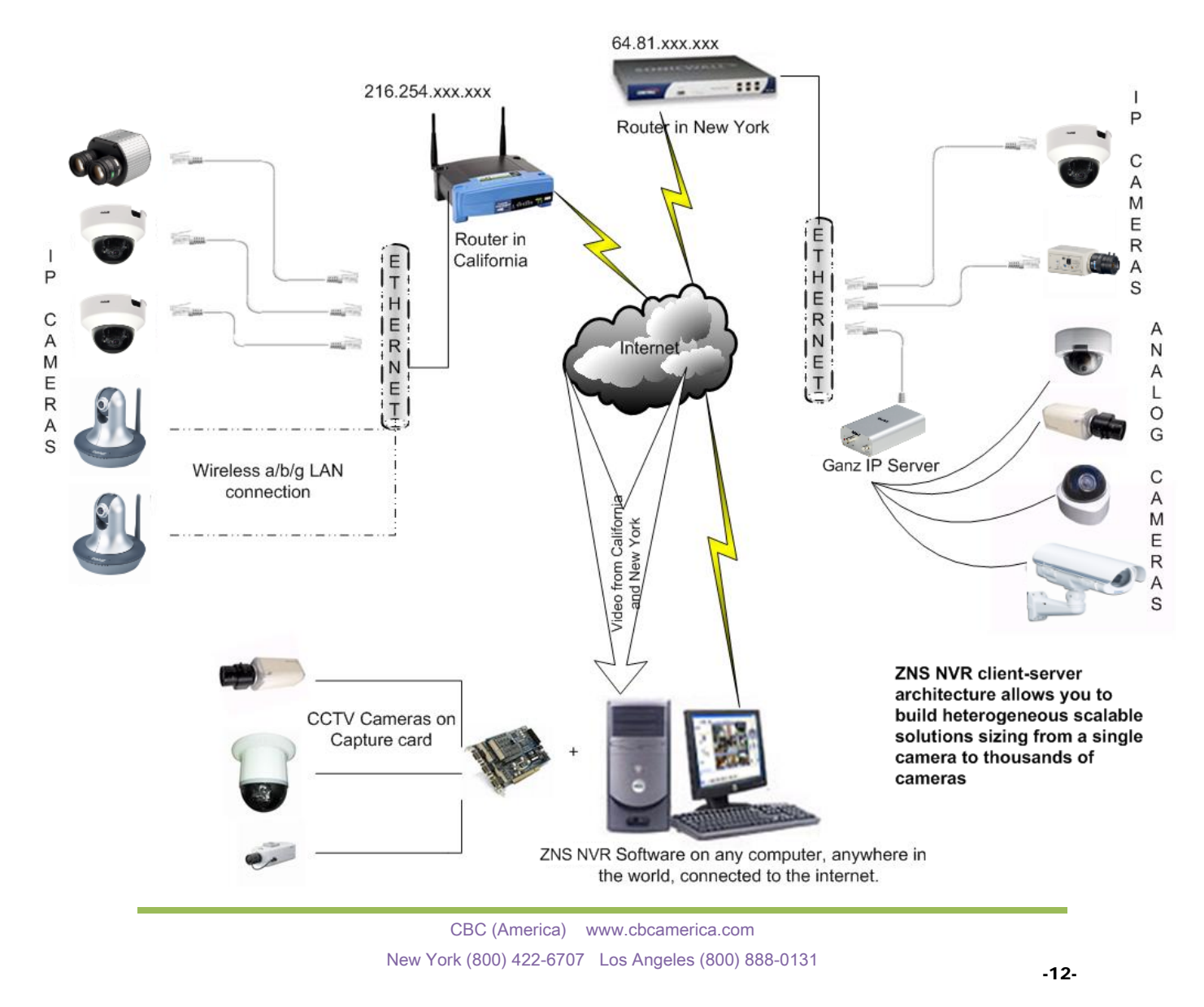

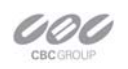

What is the ZNS NVR Client? The ZNS NVR Client Application is the component to monitor live and recorded video from several ZNS NVR servers. Also the ZNS NVR Client is the main tool to manage and configure local and remote ZNS NVR servers.

The Client component of your ZNS NVR Software is the Interface to control your ZNS NVR surveillance system. The client is the piece of software that controls every aspect of your server. This software can be installed on the main machine running the server or on any machine that can access the server via TCP/IP. The client application can be used to control and fully administer your server or an unlimited number of servers from any computer connected on the Internet. You never need to go on-site again to make changes to your NVR.

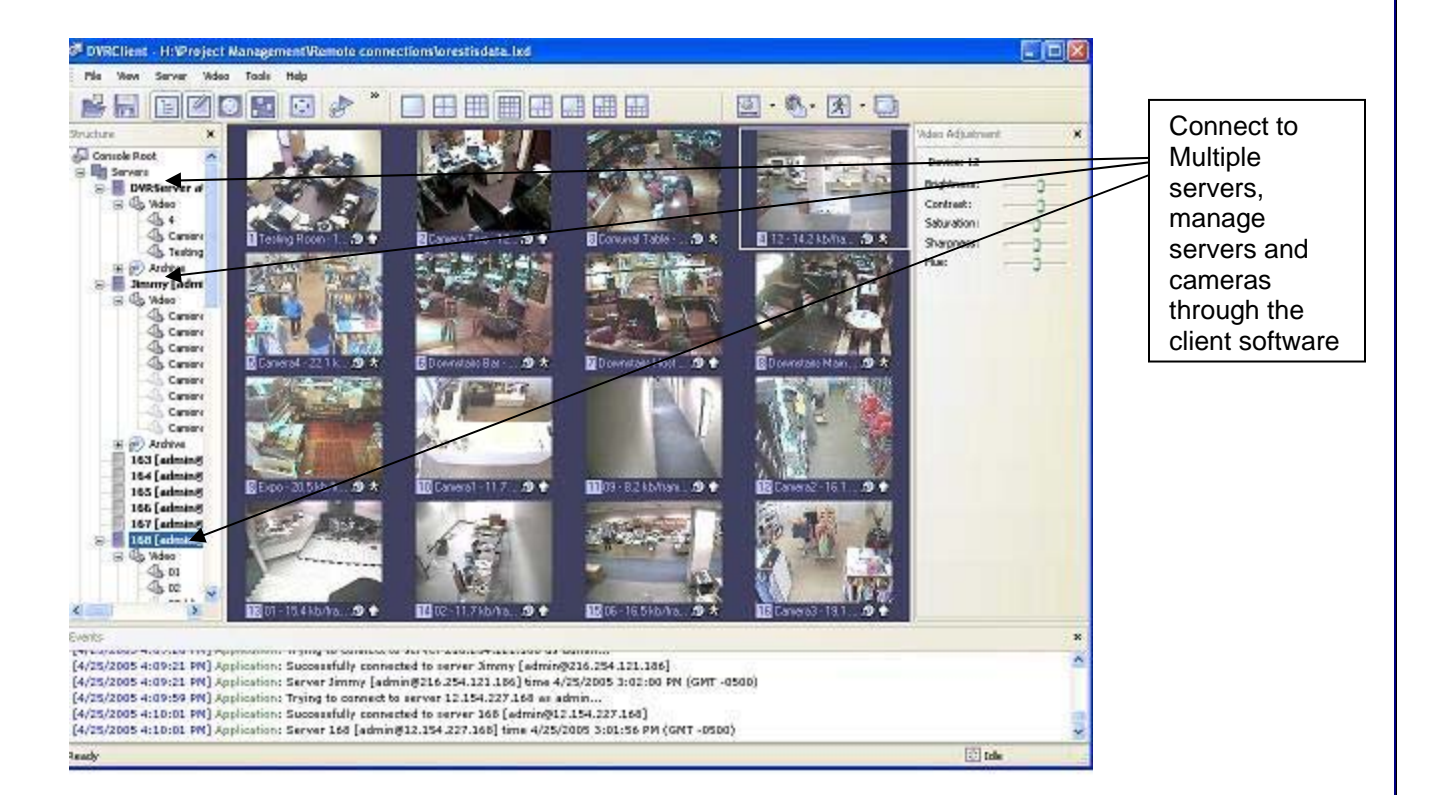

Benefits – By not having to ever be on-site to administer your NVR is a tremendous advantage and one that the ZNS NVR offers. We have revolutionized the NVR world with this application feature enabling full flexibility to the NVR operator. Another advantage to not installing the Client on the server site is your NVR is now **Tamper Proof**. Since the ZNS NVR server can run as a Windows service, the server computer running the software can be logged out of Windows and have login password protected.

### Web Based Remote

The Client Application is of course your main remote viewing option giving you full control of your NVR, all of its recorded video, etc., however; we wanted to give you a web based option as well in case you are ever need to check on your location and the client software is not an option. For these instances, you can log onto your site using our web application located at http://www.ComputarGanz.com/webclient/login.html

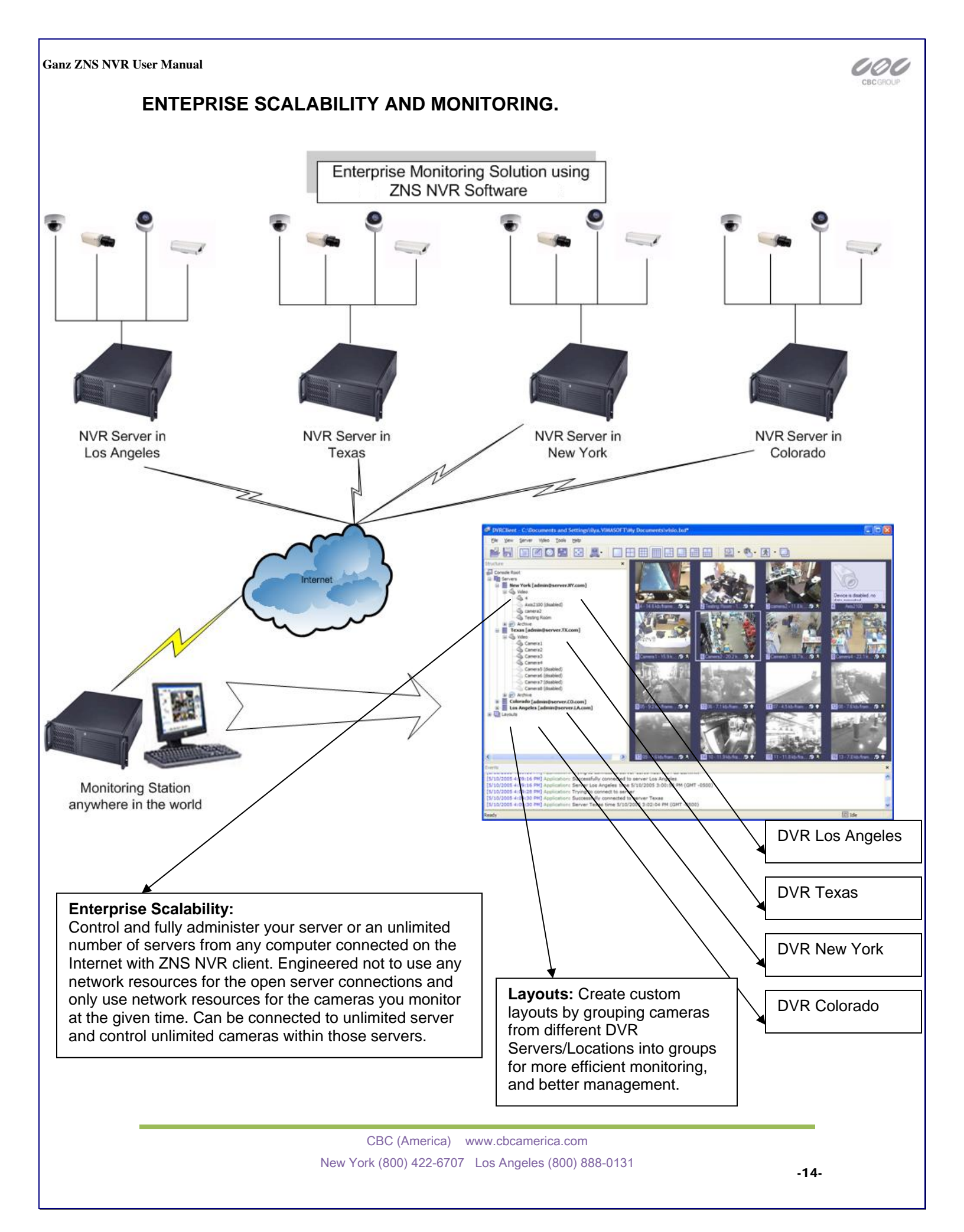

# Chapter 2 Server Installation

*Lets Begin Installing-* Insert your *ZNS NVR CD* into your CD drive, or if you have downloaded the ZNS NVR begin the installation process by double clicking the ZNS NVR file.

1<sup>st</sup> Screen- "Welcome to the ZNS NVR Setup Wizard"

2<sup>nd</sup> Screen- "License Agreement" Please read the license agreement carefully and choose accept

- 3<sup>rd</sup> Screen- "Select Destination Location"
- 4<sup>th</sup> Screen- "**Select installation Destination**" changing the location is optional but not recommended.
- 5<sup>th</sup> Screen- "Select Components" Here you will need to check the top option "ZNSNVR Server Application". This option needs to be checked now, since we are now installing a server portion of the ZNS NVR package. If you would also like to install the GUI (Graphic User Interface) or the CLIENT put a checkmark next to 'ZNSNVR client application'. Then leave the rest of the boxes unchecked. If you would like to have the server run without the client, please uncheck the remaining boxes.

| Setup - ZNSNVR<br>Select Components<br>Which components should be installed?                                                                                                    |                                               | If you want to be<br>able to view and                                                                          |
|----------------------------------------------------------------------------------------------------|-----------------------------------------------|----------------------------------------------------------------------------------------------------|
| Select the components you want to install; clear the compon<br>install. Click Next when you are ready to continue.<br>Full installation<br>ZNSNVR Server Application<br>ZNSNVR Client Application<br>Local ZNSNVR Connection | ents you do not want to<br>11.9 MB<br>15.6 MB | manage the<br>server from the<br>same machine<br>check both<br>GANZ ZNS NVR<br>Client & Server<br>Application. |
| Current selection requires at least 19.5 MB of disk space.                                                                                                    |                                               |                                                                                                    |
| < Back                                                                                                    | Next > Cancel                                 |                                                                                                    |

- 6<sup>d</sup> Screen- **"Select Start Menu Folder**" changing the location is optional, but not recommended.
- 7<sup>th</sup> Screen- "**Select Additional Tasks**" These are shortcuts and are recommended but optional.
- 8<sup>th</sup> Screen- "**Ready to Install**" ZNS NVR Server and options will now be Installed.

CBC (America) www.cbcamerica.com New York (800) 422-6707 Los Angeles (800) 888-0131

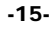

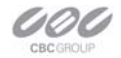

Click next

Click next

Click next

**Click next** 

Click next

**Click next** 

**Click next** 

**Click Install** 

| Ganz ZNS NVR U | <sup>User</sup> Manual<br>9 <sup>th</sup> Screen-                                                                  | "Completing the ZNS NVR Setup Wizard" Here there is an option for "run server setup wizard". Leave it checked and lets continue.                                                                                                    |              | CBC GROUP |
|----------------|----------------------------------------------------------------------------------------------------|----------------------------------------------------------------------------------------------------|--------------|-----------|
|                | <u>Software</u>                                                                                                    | Activation                                                                                                    | Click Finish |           |
|                | 1st Screen-                                                                                                    | "ZNS NVR Activation Wizard"                                                                                                    | Click Next   |           |
|                | 2 <sup>nd</sup> Screen-                                                                                            | IF YOU ARE WILLING TO INSTALL THE ZNS NVR SHAREWARE<br>VERSION, click cancel and skip down to page 13 of your manual<br>"Install Server Configuration. For those who have purchased the<br>ZNS NVR or wish to purchase the ZNS NVR at this time                                                                                         | Click Next   |           |
|                | 3 <sup>rd</sup> Screen-                                                                                            | "Product Activation Method" If you have purchased a license or would like to make a purchase now, choose option one                                                                                                    | Click Next   |           |
|                | 4 <sup>th</sup> Screen-                                                                                            | "Enter your Activation Key" Carefully enter your product license<br>key here. (If you are now making the purchase, choose "buy online"<br>now. Once you have made your purchase, you can come back to<br>this screen at any time)                                                                                                    |              |           |
|                |                                                                                                    |                                                                                                    | Click Next   |           |
|                | 5 <sup>th</sup> Screen-                                                                                            | "Product has been successfully activated." You will also see the description of your edition and your access limitations.                                                                                                    | Click Finish |           |
|                | In stall Ca                                                                                                    |                                                                                                    |              |           |
|                | Install Se                                                                                                    | erver Configuration                                                                                                    |              |           |
|                | 1 <sup>st</sup> Screen-                                                                                            | "ZNS NVR Server Setup"                                                                                                    | Click Next   |           |
|                | 2 <sup>nd</sup> Screen-                                                                                            | "Server Properties" Here is where you will enter your machines<br>unique identifying name and server title. Underneath you will see an<br>option that is by default UNCHECKED, "Compact the configuration<br>database" it is a good choice to check this option for it will help<br>optimize your configuration database in the future. |              |           |
|                | 🧏 ZNS NVR Sei                                                                                                    | ver Setup Wizard                                                                                                    | Click Next   |           |
|                | Server Properti<br>Specify ZNS                                                                                     | es<br>NVR Server properties                                                                                                    |              |           |
|                | Specify server u<br>values intact an<br>Server Ident<br>LENOVO-452<br>Configuration<br>C:\Program Fi<br>Compact th | nique identifier, title and database settings. To accept default settings, leave<br>d press Next.<br>fier: Server Title:<br>BB43D ZINS NVR at My Server [452BB43D<br>Database:<br>les\ZINSNVR\Digital Video Recorder.mdb<br>ue configuration database                                                                                   | irectory     |           |
|                |                                                                                                    | < Back Next > Cancel                                                                                                    |              |           |
|                |                                                                                                    |                                                                                                    |              |           |
|                |                                                                                                    | CBC (America) www.cbcamerica.com<br>New York (800) 422-6707 Los Angeles (800) 888-0131                                                                                                    |              |           |

-16-

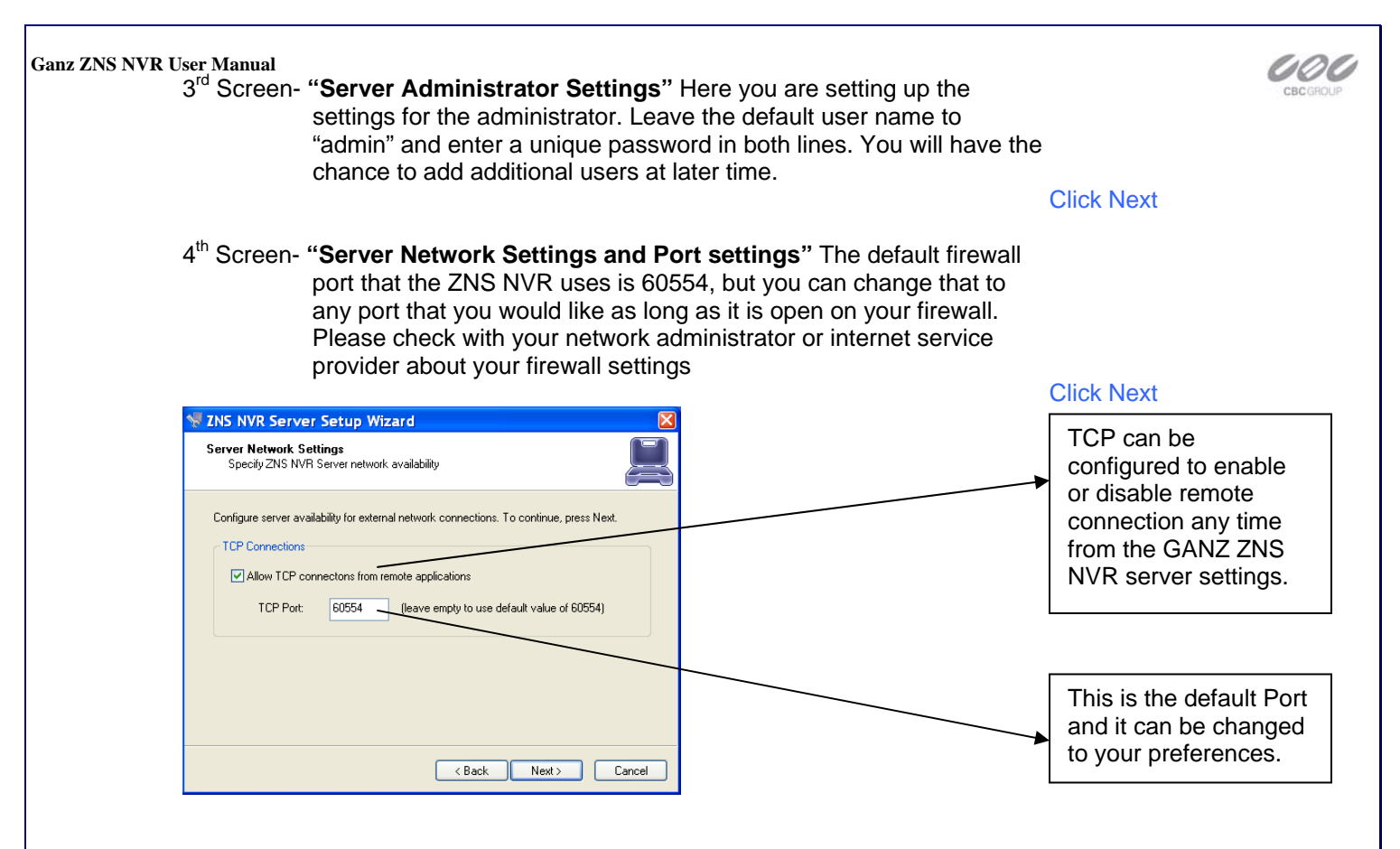

5<sup>th</sup> Screen- "Server Execution Mode" Here you have two options

| 🧏 ZNS NVR Ser                                                                                                   | ver Setup Wizard 🛛 🛛 🔀                                                           |  |  |  |  |
|----------------------------------------------------------------------------------------------------|----------------------------------------------------------------------------------|--|--|--|--|
| Server Execution<br>Specify ZNS I                                                                               | IN Mode<br>IVR Server execution mode                                             |  |  |  |  |
| Application                                                                                                    | Mode                                                                             |  |  |  |  |
| The server<br>application.                                                                                      | will be running in application mode, the system tray will contain an icon of the |  |  |  |  |
| Startup:                                                                                                    | Manual                                                                           |  |  |  |  |
| Service Mode<br>The server will be running in service mode. Execution will be controlled by service<br>manager. |                                                                                  |  |  |  |  |
| 🔽 Use softw                                                                                                    | are watchdog                                                                     |  |  |  |  |
|                                                                                                    | < Back Next > Cancel                                                             |  |  |  |  |

### Application Mode.

This means that the program (GANZ ZNS NVR) will need to somehow be manually started. It then gives you a drop down list with options on how that can happen. "**Manually**" is one option. That means you will physically have to double click the program to get it started. "**Automatically with any user logon**" is another option. This option will turn the software on, when any user logs into Windows on that machine. "**Automatically with current user logon**" is the last option. This means that the user currently logged into Windows, will be the user that activates the ZNS NVR upon Windows login. Service Mode.

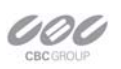

### This option is RECOMMENDED.

This option is an amazing feature offered exclusively through the GANZ ZNS NVR. With Service Mode checked, the software will always be running in the background even though nobody has yet logged into Windows. This means you can lock everyone out of windows and never have to worry about any of your data. Also, if your power ever goes out, upon power recovery your system will turn on and nobody needs to physically log into windows or turn your ZNS NVR program on, in order to keep your data flowing both locally and remotely.

### Click Next

| 🗏 Computer Management                                                                                                    |                                                            |                                                                     |                                         |                               |                                     |     |
|----------------------------------------------------------------------------------------------------|------------------------------------------------------------|---------------------------------------------------------------------|-----------------------------------------|-------------------------------|-------------------------------------|-----|
| 🗏 Eile <u>A</u> ction <u>V</u> iew <u>W</u> indo                                                                                                    | w <u>H</u> elp                                             |                                                                     |                                         |                               | _                                   | ð × |
| ← → 🗈 🖬 📽 🕃 🛱                                                                                                    | ?   ▶ ■    ■                                               |                                                                     |                                         |                               |                                     |     |
| 📕 Computer Management (Le<br>🕂 🙀 System Tools                                                                                                    | Services                                                   |                                                                     |                                         |                               |                                     |     |
| ⊕-@ Event Viewer<br>⊕-@ Shared Folders<br>⊕-@ Local Users a <mark>pd.Gro</mark> L                                                                                                    | ZNS NVR Server                                             | Name //<br>Windows Firewall/Internet<br>Windows Image Acquisitio    | Description<br>Provides n<br>Provides i | Status<br>Started<br>Started  | Startup Type<br>Automatic<br>Manual |     |
| <ul> <li>Image: Berline Book and a straight of the straight of the straightostraight of the straight of the straight of the straight of t</li></ul> |                                                            | Windows Installer<br>Windows Management In<br>Windows Management In | Adds, mo<br>Provides a<br>Provides s    | Started                       | Manual<br>Automatic<br>Manual       |     |
|                                                                                                    | Description:<br>Implements non-interactive                 | Windows Media Player Ne<br>Windows Presentation Fou                 | Shares Wi<br>Optimizes                  | Started                       | Automatic<br>Manual                 |     |
| Disk Management     Services and Application:                                                                                                    | including communication with<br>local and remote hardware, | Windows Time<br>Wireless Zero Configuration                         | Provides a<br>Provides a                | Started<br>Started<br>Started | Automatic<br>Automatic<br>Manual    |     |
| ₩ Services<br>₩ WMI Control<br>₩ MAI Service                                                                                                    | recording, processing remote connections.                  | Workstation                                                         | Creates a<br>Implemen                   | Started<br>Started            | Automatic<br>Automatic              |     |
| Watcl                                                                                                    | ndog Service                                               | *#ZNS NVK Server Watchdog<br>#ZNS-MRS16V Launcher                   | Observes                                | Started<br>Started            | Automatic<br>Automatic              | ~   |
|                                                                                                    | Extended / Standard /                                      |                                                                     |                                         |                               |                                     | 2   |
|                                                                                                    |                                                            |                                                                     |                                         |                               |                                     |     |

6<sup>th</sup> Screen- "Server Execution Control" Here depending on which option you chose in the previous screen, will show you your options. Again your options will be limited to your previous selection. Choose to either "Start Server Application", "Start Server Service", "Stop Server Application" or "Stop Server Service" Just showing you how you can now stop the Server if desired.

To check DVR services status, if Service mode was implemented, go to start, select run, and type services.msc. In the new Service window, scroll down to ZNS NVR Server and to ZNS NVR Server Watchdog.

**Click Next** 

**Click Finish** 

7<sup>th</sup> Screen- "Wizard Complete"

Your Server Application is now complete.

End of Server Installation

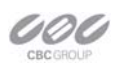

### How to stop and start DVR services

The ZNS NVR Software if it is setup on service Mode can be stopped by browsing the windows services, or by using the <u>DVR SERVER WIZARD</u>

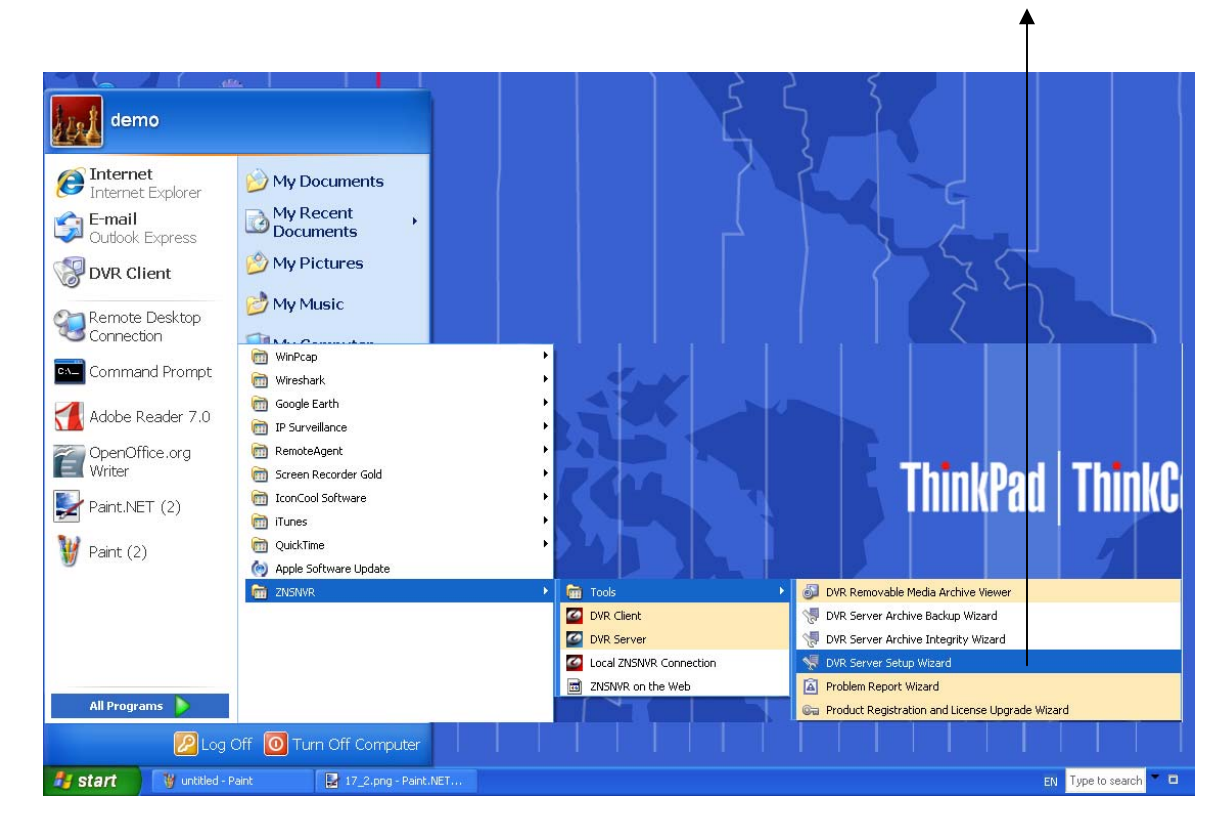

### **Client Server Connections**

Lets Begin Installing- Insert your ZNS NVR CD into your CD drive, or if you have downloaded the GANZ ZNS NVR, begin the installation process by double clicking the ZNS NVR file.

| 1 <sup>st</sup> Screen- | "Welcome to the ZNS NVR Setup Wizard"                                                                                                    |            |
|-------------------------|----------------------------------------------------------------------------------------------------|------------|
|                         |                                                                                                    | Click next |
| 2 <sup>nd</sup> Screen- | "License Agreement" Please read carefully and choose accept                                                                                                    | Click next |
| 3rd Screen-             | "Select Destination Location" Changing the location is optional but not recommended.                                                                               |            |
|                         |                                                                                                    | Click next |
| 4 <sup>th</sup> Screen- | "Select Components" Leave the "ZNS NVR SERVER<br>APPLICATION" unchecked, since we are now installing only the<br>client or the GUI portion of the ZNS NVR package. | Click next |
| 6 <sup>th</sup> Screen- | "Select Start Menu Folder" Changing the location is optional, but not recommended.                                                                                 |            |
|                         |                                                                                                    | Click next |
|                         | CRC (America) - www.ebcomprise.com                                                                                                    |            |

Ganz ZNS NVR User Manual

### 7<sup>th</sup> Screen- "**Select Additional Tasks**" These are shortcuts and are recommended but optional.

### Click next

8<sup>th</sup> Screen- "**Ready to Install**" ZNS NVR Video Recorder and options will now be installed.

Click Install

9th Screen- "Completing the ZNS NVR Digital Video Recorder Setup Wizard"

**Click Finish** 

DVR Client

h.

Your Client Application Installation is now complete. Now let's configure your ZNS NVR Digital Video Recorder and get you viewing your cameras.

### Control Server or Servers from your client application.

Double click your ZNS NVR Client icon from your desktop.

We will now add your Server information to your Client application.

From the top bar menu

| - Locate the word "Server" | ZNS NVR - | C:\Prog | ram File   | es\ZNSN | VR |
|----------------------------|-----------|---------|------------|---------|----|
| - Choose "Add Server"      | File Wew  | Server  | Video      | Tools   | He |
|                            | BH        | Add     | Server.    |         |    |
| Add a new server           | Structure | Rem     | iove All S | Servers |    |

### Add a new server.

- The Add Server Wizard will open
- Choose Next
- "Adding New Server" Screen is were you will enter your data

| Add Server Wizard<br>Adding New Serve<br>Server Properties |                                                                                     | The IP or the DNS of the<br>server you want to connect.<br>If the server is on the same<br>machine, type localhost |
|------------------------------------------------------------|-------------------------------------------------------------------------------------|----------------------------------------------------------------------------------------------------|
| Server IP Address:                                         | localhost Specify "localhost" for local connection                                  |                                                                                                    |
| Server P <u>o</u> rt:                                      | 60554 Leave empty for default value of 60554                                        | <br>The port your server is                                                                                        |
| <u>U</u> ser Name:                                         | admin                                                                               | running on                                                                                                    |
| User <u>P</u> assword:                                     |                                                                                     |                                                                                                    |
| Options:                                                   | ☐ Remember password<br>✓ Auto connect on start<br>✓ Auto reconnect on disconnection | Remember Password: If you choose to leave this field                                                               |
| Server <u>T</u> itle:                                      | ( <u>B</u> ack <u>N</u> ext≻ Cancel                                                 | unchecked, you will be<br>requested a password every<br>time you try to log on the<br>server.                      |

Auto Connect on start- this will connect to your server automatically as soon as you open the client.

Auto reconnect on disconnection- will automatically try to reconnect you in the event of disconnection.

### **Click Next**

Wizard Complete. You should now have video feed of your cameras. The next two chapters will teach you how to configure your DVR to your specifications.

End of Client Installation

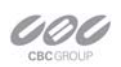

# **Chapter 3**

Server Recording Properties-Right click on your server

Choose Tasks Recording Properties

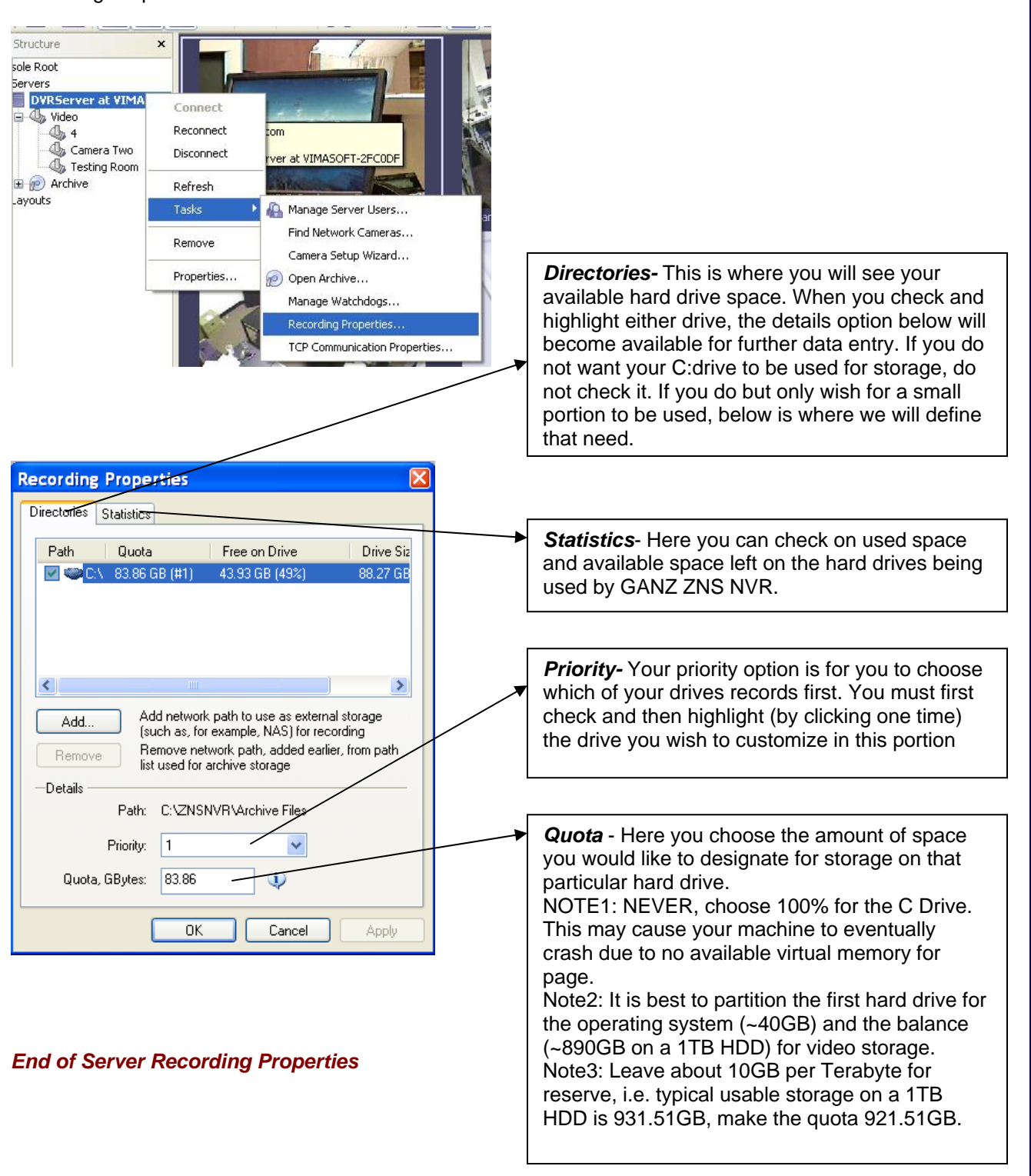

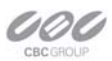

Server Communication Properties-Right click on your server Choose Tasks **TCP** Communication Properties Tab Explanations: **TCP Communication Properties** X Server Connections HTTP Server Status: Active network using T( Deny remote access, currently connected users (if any) are disconnected Settings for the HTTP Server for Deactivate remote connections from a web-Options browser TCP Port: 60554 (default is 60554) Connections- Here you can see at all times who is connecting to your server. The IP address, user name and connection time can all be seen. Click refresh at any time to update the list. Save these settings as default OK Cancel

### End of Server Communication Properties

### Server Watchdog -

Your Server Watchdog performs an important operation, protecting your software from improperly working due to system problems. Configuring your watchdog is not necessary, if you chose to enable it during installation. The default settings will work well, however if you are having frequent restarts or for maintenance adjusting it may become vital.

Right click on your server Choose Tasks Manage Watchdog Watchdog- In order to use Watchdog Management ? 🗙 the Disable, Enable and Watchdogs Properties tabs, you must first highlight "Software Name State Enable Watchdog" by left clicking Software Watchdog Enabled Disable XeCap Board Enabled one time. Properties... < > OK Cancel Apply

### Ganz ZNS NVR User Manual

**Click Properties** 

### **Server Watchdog Properties**

State- Start or Stop Running Watchdog.

### Start Watchdog with Serve-

Will start the Watchdog application when server is started.

Enable Watchdog-Will keep Watchdog running at all times.

| Operation   | Maintenance        |
|-------------|--------------------|
| Vatchdog St | ate                |
| State:      | Running            |
|             | Start Stop         |
| Vətobdan Or | tions              |
|             | Juons              |
| Start wa    | tchdog with server |
|             | watchoog           |
|             |                    |
|             |                    |
|             |                    |
|             |                    |
|             |                    |

### Watchdog Operation

*Grace Interval Seconds*- The grace period given when starting the application.

**Reboot Interval Minutes**- The amount of time Watchdog will allow between reboots.

**Number of Failure to Reboot**- The amount of failed attempts to fix, whatever problem has been detected, by restarting only the ZNS NVR application. Once this number has been reached, Watchdog will now reboot Windows and the ZNS NVR application.

| Cint -                               | Operation                                                        | Maintenana                                                                     |                                          |                                                       |                              |
|--------------------------------------|------------------------------------------------------------------|--------------------------------------------------------------------------------|------------------------------------------|-------------------------------------------------------|------------------------------|
| state                                | operation                                                        | wantenance                                                                     |                                          |                                                       |                              |
| Watch                                | hdog will not<br>al from the sta                                 | perform restart or r<br>art of the application                                 | eboot act<br>on.                         | ions within gra                                       | ice                          |
|                                      | Gra                                                              | ice interval, secor                                                            | ids: 30                                  | *                                                     |                              |
| Watch<br>Shoul<br>last sp<br>zero to | hdog can reb<br>d watchdog r<br>becified interv<br>o disable the | oot the system in<br>egister at least sp<br>al of time, it will re<br>feature. | case failur<br>ecified nur<br>start Wind | es are too free<br>mber of failure<br>lows. Set inter | quent.<br>s within<br>val to |
|                                      | <u>R</u> et                                                      | ooot interval, minu                                                            | tes: 5                                   | *                                                     |                              |
|                                      | <u>N</u> umbe                                                    | r of failures to reb                                                           | oot: 3                                   | -                                                     |                              |
|                                      |                                                                  |                                                                                |                                          |                                                       |                              |
|                                      |                                                                  |                                                                                |                                          |                                                       |                              |
|                                      |                                                                  |                                                                                |                                          |                                                       |                              |
|                                      |                                                                  |                                                                                |                                          |                                                       |                              |
|                                      |                                                                  |                                                                                |                                          |                                                       |                              |

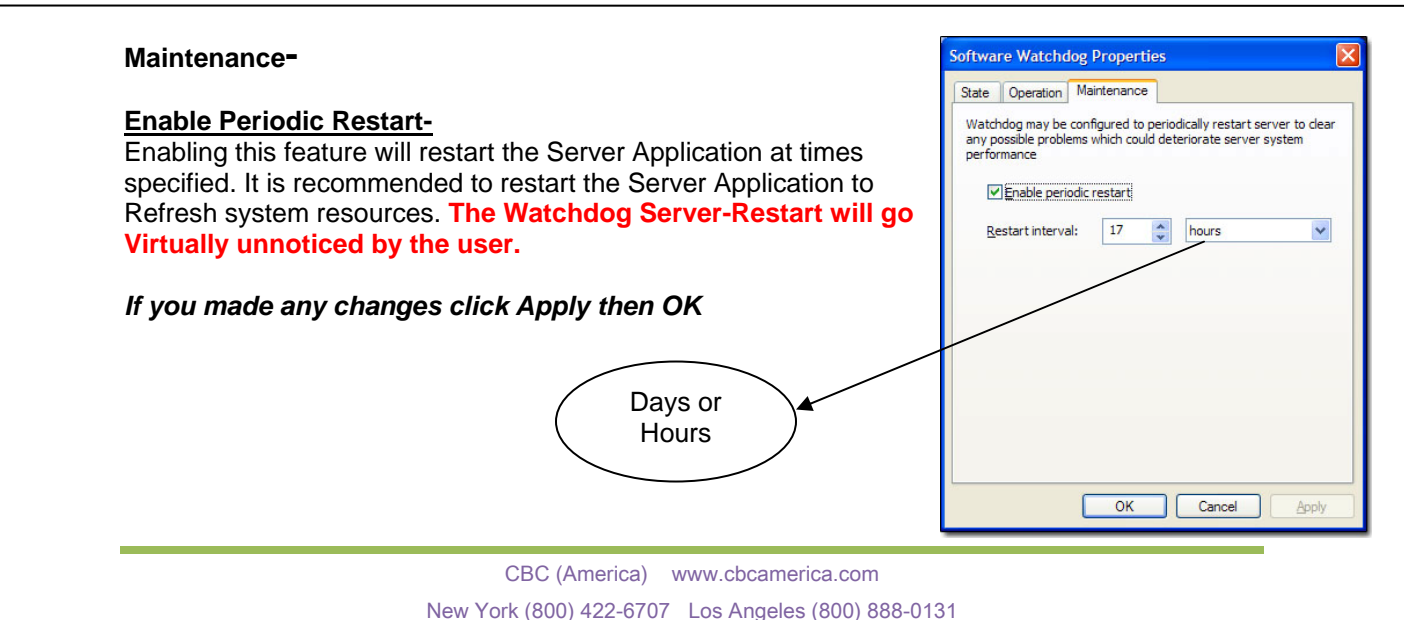

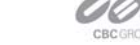

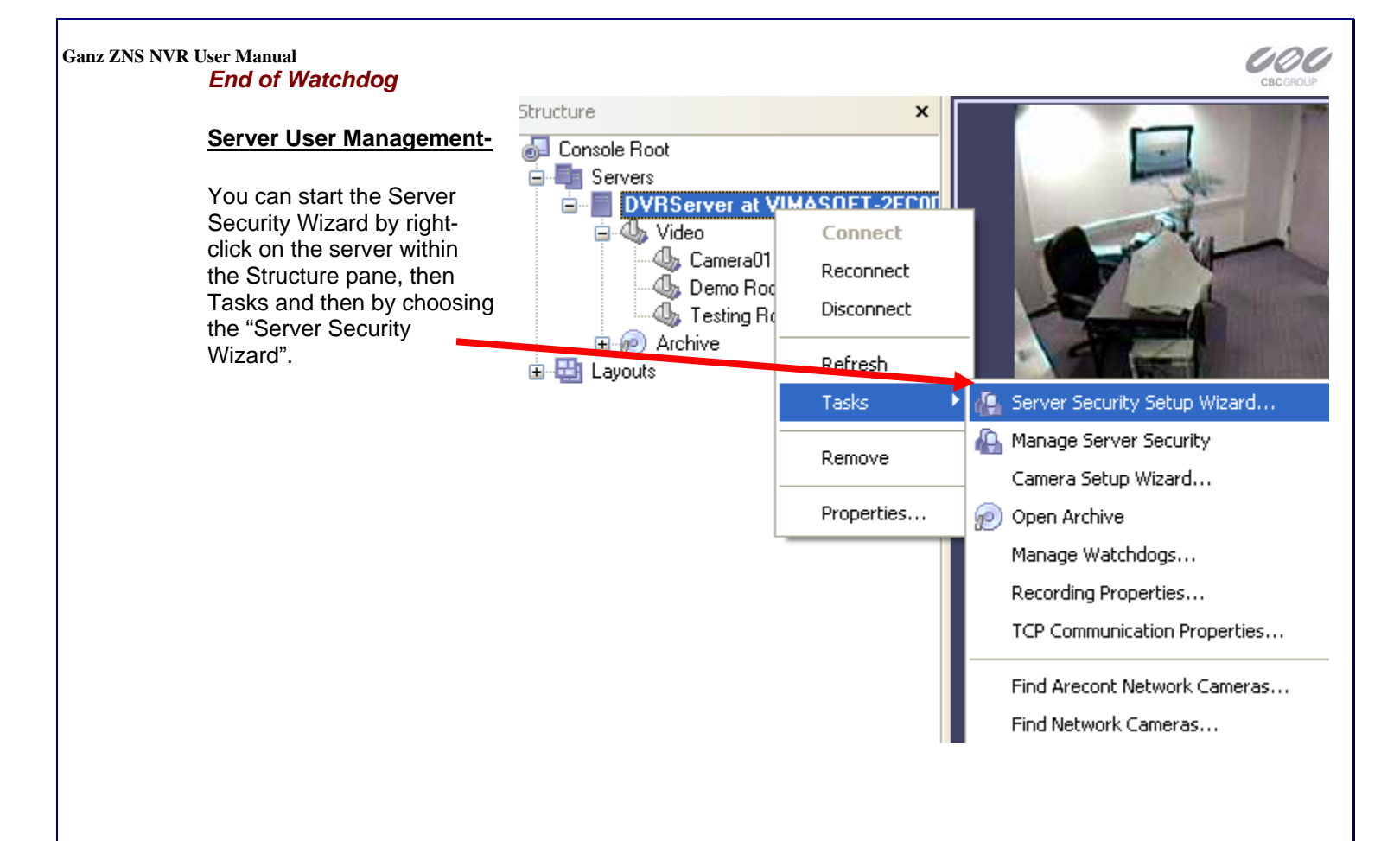

### Create Users or modify existing user rights

|                                                                                       | Server Security Setup Wiz                                                                                       | ard 🛛 📉 📉                                                                           |
|---------------------------------------------------------------------------------------|----------------------------------------------------------------------------------------------------|-------------------------------------------------------------------------------------|
| This wizard guides you step by step<br>to add, remove, or modify user<br>permissions. | User Choice<br>Choose a user for securit                                                                        | y setup                                                                             |
|                                                                                       | Select an existing user to alter<br>Next to proceed.<br>O <u>C</u> reate a new user<br>O Modify an existing use | permissions, or alternatively use a create new user option. Click<br>er permissions |
|                                                                                       | User Name                                                                                                    | Comment                                                                             |
|                                                                                       | 🍓 admin                                                                                                    | Built-in administrator user                                                         |
|                                                                                       | demo                                                                                                    | Built-in demo user                                                                  |
|                                                                                       |                                                                                                    | < <u>B</u> ack <u>N</u> ext > Cancel                                                |
|                                                                                       |                                                                                                    |                                                                                     |
| CBC (A                                                                                | merica) www.cbcamerica.cor                                                                                      | n                                                                                   |

New York (800) 422-6707 Los Angeles (800) 888-0131

-24-

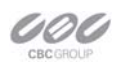

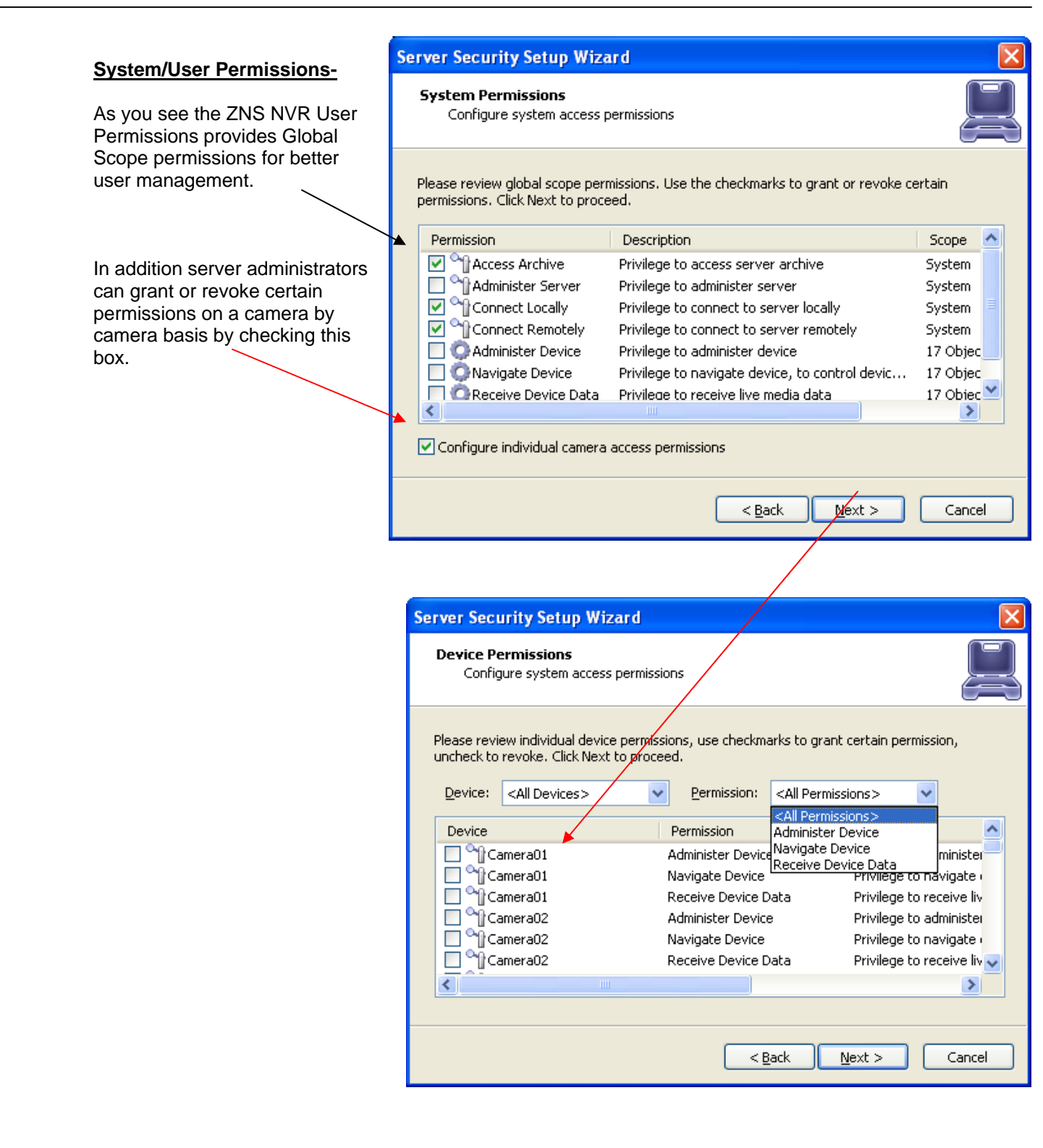

End of User Management

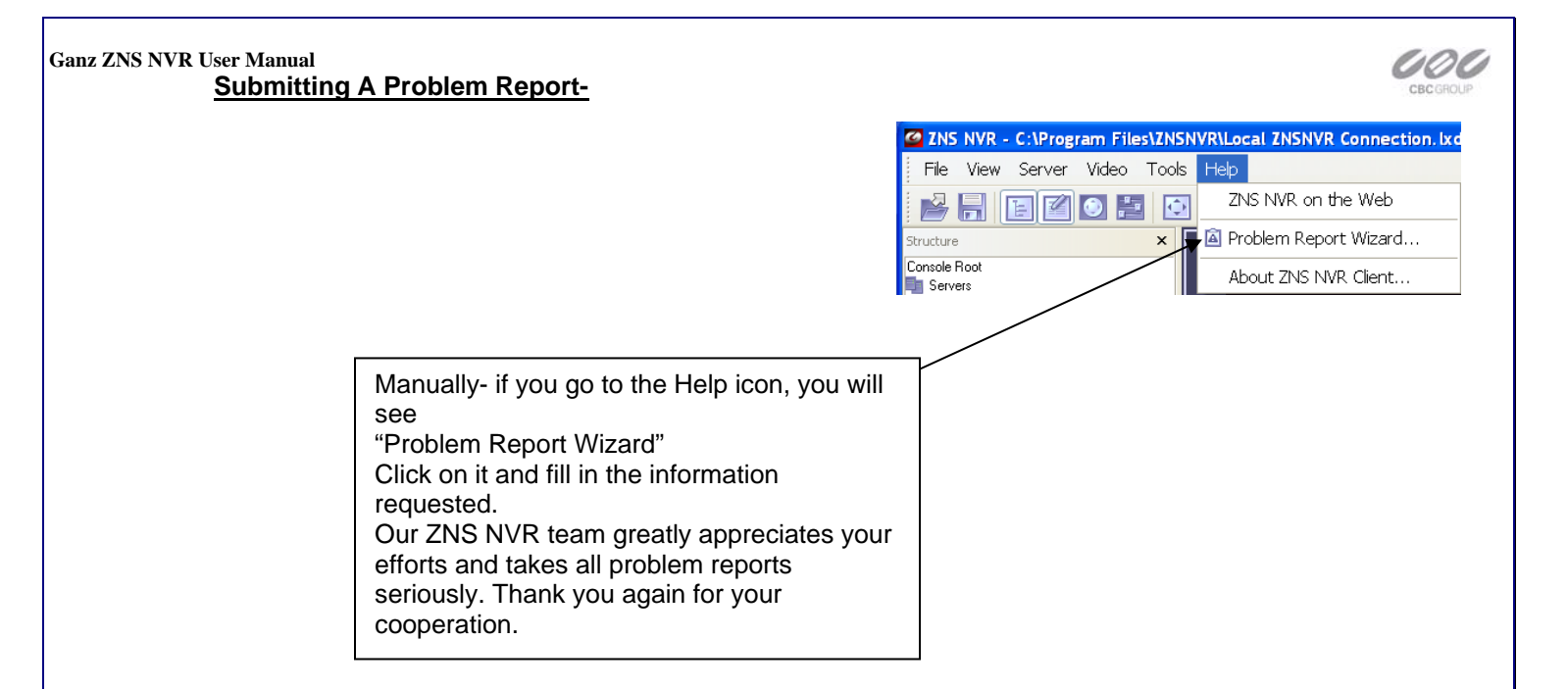

End of Submitting a Problem Report

# **Chapter 4**

### Setting up an IP camera...

There are two ways of setting up an IP camera to work with the GANZ ZNS NVR: One-way is to let the software find the cameras **automatically** Another is to **manually** input all of the camera's IP information.

### **IP Servers**

Note: the ZNS NVR also works with IP servers such as GANZ ZV-S306, which are Internet-based digital video server appliances, capable of connecting one or several channels of video sources to distribute their compressed live video into Intranet/Internet through Ethernet connection. IP Servers let you use regular CCTV cameras as IP cameras; therefore getting rid of the sixteen camera limitation that is seen with most DVR applications. Also if all of your cameras are connected to an IP server with a WAN IP then you do not need to install the on the premises, but instead you can have the ZNS NVR running miles away as long as it is connected to the internet.

### Network Scan Wizard Configure your IP cameras automatically. -Right click on your server name Scan Addresses Choose IP addresses to scan either by selecting network adapters or specifying -Left click on tasks the range explicitly -Left click on find network cameras. Ocal area network (LAN) search -Choose Local Area Network and check Check network adapters in the list below to be scanned for carneras: -"Intelligent Camera Search" Bluetooth LAN Access Server Driver - Packet Scheduler Miniport -Click Next Intel(R) PRO/Wireless 3945ABG Network Connection - Packet Sc... Intel(R) PR0/1000 PL Network Connection - Packet Scheduler Mi... Sierra Wireless 1xEV-D0 Network Adapter - Packet Scheduler Min... Optional- if you know your networks IP range, you can O IP address range search search by the IP range for the cameras as well. From: 192.168.0.1 To: 192.168.0.254 The ZNS NVR will now begin scanning your network < Back Next > Cancel and specified ports for any IP cameras. Once it is

finished, it will give you a list of the cameras that it found and give you an option to add them to the GANZ ZNS NVR.

|  | -Right click on the server name<br>-Choose tasks<br>-Choose camera setup wizard<br>-From the first window in the wizard select "Add new<br>Network IP Camera"<br>-Click Next.<br>Device Title - Name the camera.<br>Click Properties | Please configure the device and set up video device options. Click Next to proceed the Device title: |
|--|----------------------------------------------------------------------------------------------------|----------------------------------------------------------------------------------------------------|
|--|----------------------------------------------------------------------------------------------------|----------------------------------------------------------------------------------------------------|

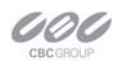

### Ganz ZNS NVR User Manual Access Tab

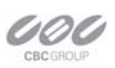

**Note:** If you are using a video server, you can select the output channel for this camera from the advanced menu.

| Properties       Access       Frame       Image       Advanced       Global       JPEG       Camera       Type       Network (IP)       Camera       Type | Select the camera type that you are using<br>from the drop down menu. <b>Or if</b> you are<br>using an IP server select from the same<br>menu. (You can then select the camera<br>input from the advance menu). |
|----------------------------------------------------------------------------------------------------|----------------------------------------------------------------------------------------------------|
|                                                                                                    |                                                                                                    |
| CBC ▼ 2N-P1304L ▼<br>ZN-P1304L<br>ZN-P1304WL<br>ZN-YH305<br>ZV-S306                                                                                       | Input the IP address of the IP Camera                                                                                                    |
| ZN-D2000<br>IPX-DDK1000<br>IPX-DDK1200                                                                                                    |                                                                                                    |
| Lamera Access Settings                                                                                                    |                                                                                                    |
| IP Address (e.g. 192.168.0.15): (1) IP Port:<br>80                                                                                                    |                                                                                                    |
| Username: Password: Ping<br>Hyperlink                                                                                                    |                                                                                                    |
| OK Cancel Apply                                                                                                    | Properties                                                                                                    |
|                                                                                                    | Access frame image Advanced Global                                                                                                    |

## Frame Tab

Dimensions - Quality of the picture. The higher quality you choose the more space it will take Color Mode- Color or black and white Brightness, Contrast, etc... Change the appearance of your video quality.

| CBC (A         | merica) v | www.cbcamerio | ca.com         |
|----------------|-----------|---------------|----------------|
| New York (800) | 422-6707  | Los Angeles ( | (800) 888-0131 |

Color Mode:

~

ο

0

Apply

Reset

Color

[?]

**n** 

O,

Cancel

ΟK

Dimensions:

<default>
320x240 (QVGA)
640x480 (VGA)
Brightness:

<default>

Contrast:

Saturation:

Defer changes until Apply

| Ganz ZNS NVR User Manual<br>Setup CBC America Megapixel (CBCA MP) Series Netw<br>There are two ways of setting up a CBCA MP Series IP car<br>NVR:<br>One-way is to let the software find the cameras automatica<br>Another is to manually input all of the camera's IP informat                                                                                                    | ork IP Cameras<br>nera to work with the GANZ ZNS<br>ally<br>tion.                                                                                                    |
|----------------------------------------------------------------------------------------------------|----------------------------------------------------------------------------------------------------|
| Camera Setup Wizard Camera choice Select server device to setup                                                                                                    | Tasks       Image Server Security Setup Wizard         Remove       Image Server Security         Move Up       Shift+Up         Move Down       Shift+Down         Image Server Security       Image Server Security         Camera Setup Wizard       Video Frame Export Setup Wizard         Image Server Security       Image Server Security         Image Server Security       Image Server Security         Image Server Security       Image Server Security         Image Server Security       Image Server Security         Image Server Security       Image Server Security         Image Server Security       Image Server Security         Image Server Security       Image Server Security         Image Server Security       Image Server Security         Image Server Security       Image Server Security         Image Server Security       Image Server Security         Image Server Security       Image Server Security         Image Server Security       Image Server Security         Image Server Security       Image Server Security         Image Server Security       Image Security         Image Security       Image Security         Image Security       Image Security         Image Security       Image Security     < |
| Use the list below to select a server device which you would like to set up. Press Next to proceed with setup.           Title         Device Name           Add new [CBC MP series (IP) Camera]         CBC MP Series Network (I           Add new [Network (IP) Cameras]         Network (IP) Camera           Method CBC MP series (192.168.1.12)         CBC MP Series Network (I | Properties<br>Manage Watchdogs<br>Recording Properties<br>TCP Communication Properties<br>Backup server's archive data<br>Find CBC MP series Network Cameras<br>Find Network Cameras                                                                                                    |
| Kext > Cancel When MP series cameras are setup manually the ZNS N                                                                                                    | NVR provides the following                                                                                                    |

configuration windows for fine tuning your MP series cameras according to your preferences.

| Properties                                                                                                    | Properties 🔀                                                                                                    | Properties                                                                                                    |
|----------------------------------------------------------------------------------------------------|----------------------------------------------------------------------------------------------------|----------------------------------------------------------------------------------------------------|
| Access       Frame       Colors       Iris       Lens       Advanced         Camera       Access       Settings       Image resolution:       Full       Image       IP Address (e.g. 192.168.0.15):       Port:       69       Ping       Boll image         Image quality:       Min       Max       Max       Max         OK       Cancel       Apply | Access       Frame       Colors       Iris       Lens       Advanced         Extended Color Settings       Illumination       Cow-Light Mode       Higher frame rate       Higher frame rate       Higher image quality         Outdoor       Outdoor       Balanced       0       Default by automatic white balance         Red:       O       Image: O       O       Image: O       Image: O         OK       Cancel       Apply       Image: Apply       Image: Apply       Image: Apply | Access       Frame       Colors       Iris       Lens       Advanced         Auto-Iris       Maximum gain to be used for exposure:       20         Periodic Repositioning       20         Number of f-stops to close, in half-steps:       5         Min. number of f-stops to close, in half-steps:       1         Approximate time between repositioning:       600         Approx. time to evaluate scene before closing the iris:       1         OK       Cancel       Apply |
|                                                                                                    | End                                                                                                    | of IP Camera Setup                                                                                                    |
| Nev                                                                                                    | CBC (America) www.cbcamerica.com<br>w York (800) 422-6707 Los Angeles (800) 888-0131                                                                                                    | -29-                                                                                                    |

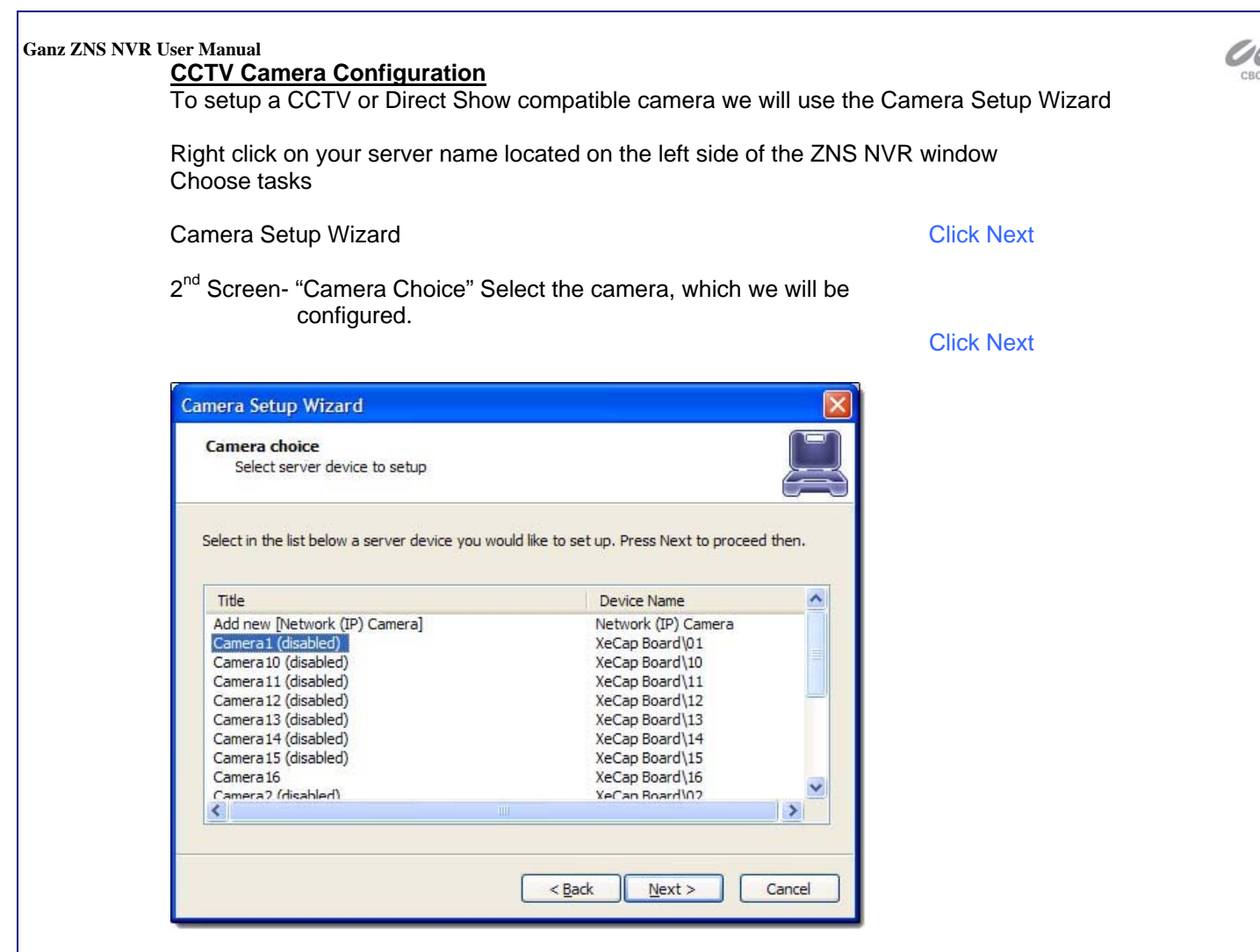

### 3<sup>rd</sup> Screen-Device Title

Feel free to name your camera anything you find helpful and then choose properties.

| Set up camera                               | properties<br>device properties                                                                            |
|---------------------------------------------|----------------------------------------------------------------------------------------------------|
| lease configure th<br>Device <u>t</u> itle: | e device and set up video device options. Click Next to proceed then.                                      |
| 01                                          |                                                                                                    |
| Properties                                  | This allows to tune device specific properties. Note that changes of the options have effect immediately.  |
| Delete                                      | The device is dynamic and can be deleted.                                                                  |
|                                             | Device is disabled on server, no data grabbing happens<br>Device output is hidden, not listed as available |
|                                             |                                                                                                    |

# CBC (America) www.cbcamerica.com

New York (800) 422-6707 Los Angeles (800) 888-0131

### Ganz ZNS NVR User Manual

**Properties- Tab Explanations** 

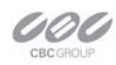

### Format Tab-

This is an example when you have the **Provideo** Frame Grabber

Frame Resolution- The default settings are recommended, but you have the option to choose your format (NTSC, Pal, etc) and your resolution size.

Please note the larger resolution size you choose the slower your frame rate may become. Also high image quality requires more hard drive space.

| at Filters Fra                                                                       | ame                                                       |                                                      |
|--------------------------------------------------------------------------------------|-----------------------------------------------------------|------------------------------------------------------|
| me <u>R</u> esolution                                                                | :                                                         |                                                      |
| ne 🗸 🗸                                                                               | 320 x 240 🗸                                               | NOTE: Capture                                        |
| stom <u>W</u> idth:                                                                  | Custom <u>H</u> eight:                                    | support only                                         |
|                                                                                      |                                                           | resolutions                                          |
| al Canada                                                                            |                                                           | (4)                                                  |
| er <u>F</u> ormat:                                                                   |                                                           |                                                      |
|                                                                                      |                                                           |                                                      |
| ny (Software N                                                                       | egotiate v NOTE: It is r<br>you let soft<br>possible pixe | recommended that<br>ware negotiate best<br>el format |
| ny (Software N<br>ime R <u>a</u> te:                                                 | egotiate V NOTE: It is r<br>you let soft<br>possible pixe | recommended that<br>ware negotiate best<br>el format |
| me R <u>a</u> te:                                                                    | egotiate  NOTE: It is r you let soft possible pixe        | recommended that<br>ware negotiate best<br>el format |
| ny (Software N<br>me R <u>a</u> te:                                                  | NOTE: It is r<br>you let soft<br>possible pixe            | recommended that<br>ware negotiate best<br>el format |
| ny (Software N<br>ame R <u>a</u> te:<br>D.00 fps<br>Enable enhand                    | egotiate VOTE: It is r<br>you let softy<br>possible pixe  | recommended that<br>ware negotiate best<br>el format |
| ny (Software N<br>ame R <u>a</u> te:<br>0.00 fps<br>]Enable enhand                   | egotiate VOTE: It is r<br>you let softy<br>possible pixe  | recommended that<br>ware negotiate best<br>el format |
| ny (Software N<br>ame R <u>a</u> te:<br>30.00 fps<br>]Enable enhano<br>àdvanced View | egotiate VOTE: It is r<br>you let soft<br>possible pixe   | recommended that<br>ware negotiate best<br>of format |

<u>Frame Tab</u> –

Available only if you have the Comart Frame Grabber

Dimensions- Here you can change your image resolution. Note: The larger the resolution size you choose the slower your frame rate may become. Also, the larger the image quality the more space it requires.

Color Mode- Here you can choose to turn your color cameras into Black and White. This is chosen sometimes to save storage space.

Image Adjustment- You can change these settings here, or you can change them from your "Toggle Video Amplification Pane" at a later time.

Defer changes until Apply- If checked this would ignore the changes you made until "Apply" or "OK" have been hit.

### HiCap & XECAP Tab

Available only if you have the Comart Frame Grabber

Frame Rate - Here you can choose to increase or decrease your frame rate.

Note: If you are working from a frame grabber you are limited to the total frames allowed by your frame grabber.

Video System- choose your format NTSC, Pal, etc.

| -Image Format -<br><u>D</u> imensions: | (           | Qolor M | ode:  |
|----------------------------------------|-------------|---------|-------|
| 320x240 (QV                            | GA)         | Color   | *     |
| –Image Adjustme                        | nt          | 52 H    |       |
| Brightness:                            |             | -0      | 34    |
| Contrast:                              |             |         | 69    |
| Sharpness:                             |             |         | -100  |
| <u>H</u> ue:                           |             | 0       | 0     |
| Saturation:                            | -           | -0      | 0     |
|                                        |             |         | Reset |
|                                        |             |         |       |
| Defer changes                          | until Apply |         |       |

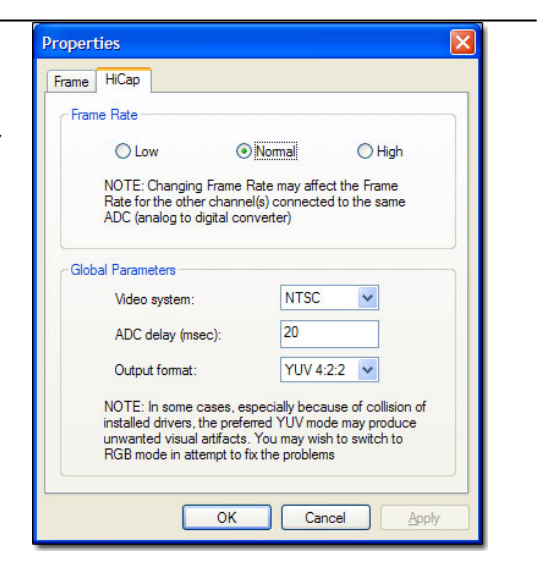

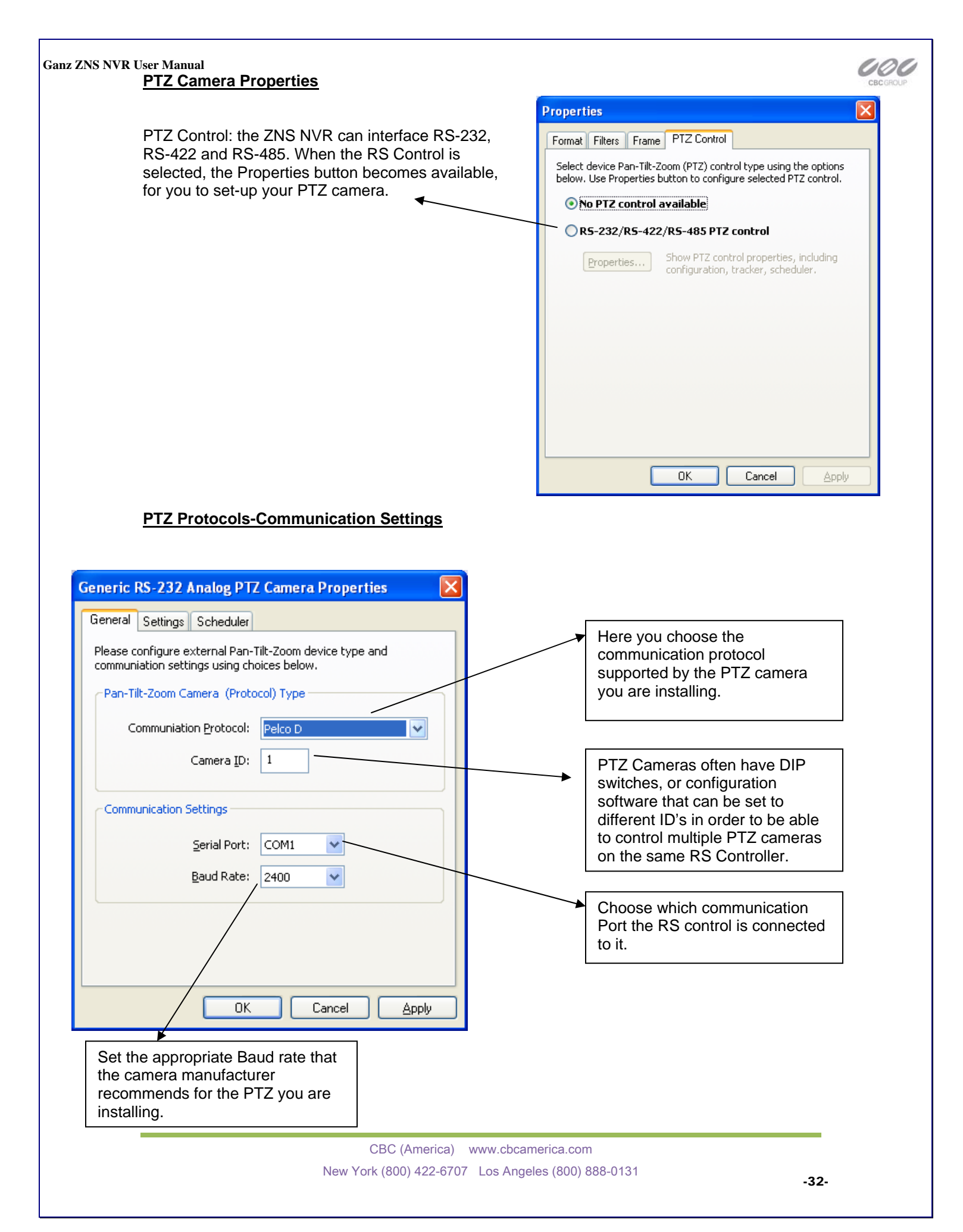

| PTZ Control Pa                                    | ane                                                                    | PTZ Control                                                                                            |
|---------------------------------------------------|------------------------------------------------------------------------|----------------------------------------------------------------------------------------------------|
|                                                   | Click on the this Icon on the main toolbar to get the PTZ control pane | Device: 12.17.141.81                                                                                   |
|                                                   | Zoom IN                                                                |                                                                                                    |
|                                                   | Zoom OUT                                                               |                                                                                                    |
|                                                   |                                                                        | Zoom: Fores: Iris:                                                                                     |
|                                                   | Manual and Auto Adjustme<br>Focus and Iris                             | ents for                                                                                               |
| Save Presets,                                     | and Tours for PTZ Cameras                                              | Activate AUTO AUTO                                                                                     |
| Presets and from the PTZ                          | Tours can be configured                                                | Save Preset 1                                                                                          |
| Save PTZ P                                        | reset  eset to Overwrite:                                              | Tours:                                                                                                 |
| Preset 1<br>Preset <u>T</u> i<br>Preset 1         | le:                                                                    | <b>Activate</b><br>Deactivate                                                                          |
|                                                   | OK Cancel                                                              | Manage                                                                                                 |
| Manage PTZ Tours                                  | <u>N</u> ela<br>Rena                                                   | Manage PTZ tours camera by<br>camera by selecting the presets<br>your choice and time between<br>them. |
| Tour Route                                        |                                                                        |                                                                                                    |
| Route Preset<br>Preset 6<br>Preset 3<br>Preset 10 | Pause     < Add                                                        |                                                                                                    |
| Tour Route Point                                  | s: 10                                                                  | Properties tab ended. Click ok<br>and you will now return to the                                       |
|                                                   |                                                                        | camera setup wizard.                                                                                   |

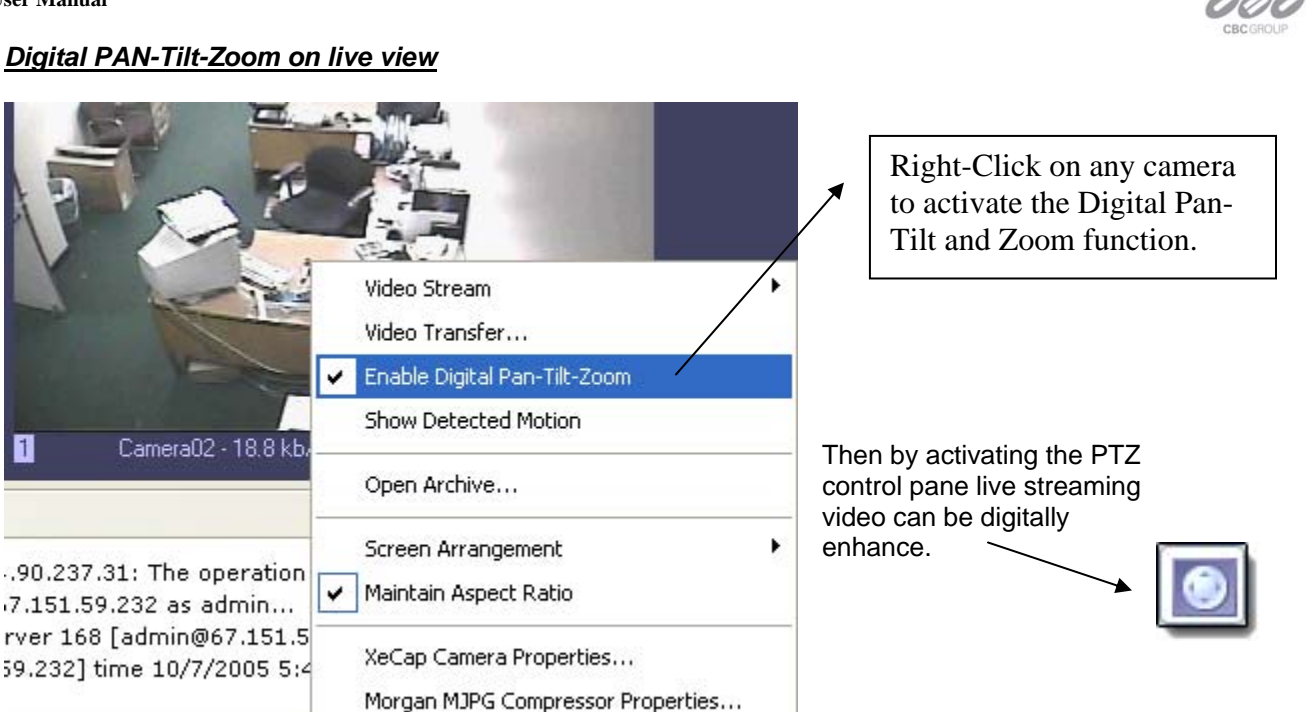

### Digital PAN-Tilt-Zoom on Playback

To Activate the Digital Pan-Tilt and zoom function on already recorded video just activating the PTZ control pane from the archive window.

Motion Detector Properties...

### **Click Next**

### Video Compression

Enable Server Side Compression- Compresses video according to the compression you choose. The ZNS NVR continuously integrates compressions so feel free to check here every so often.

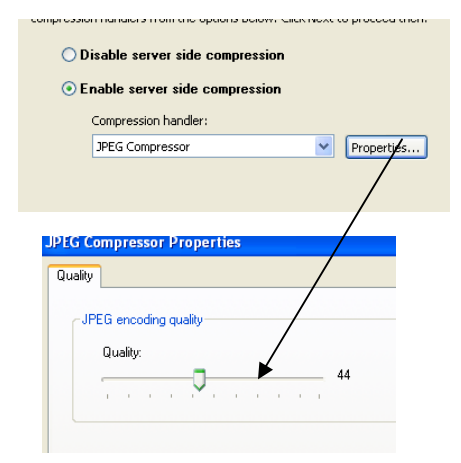

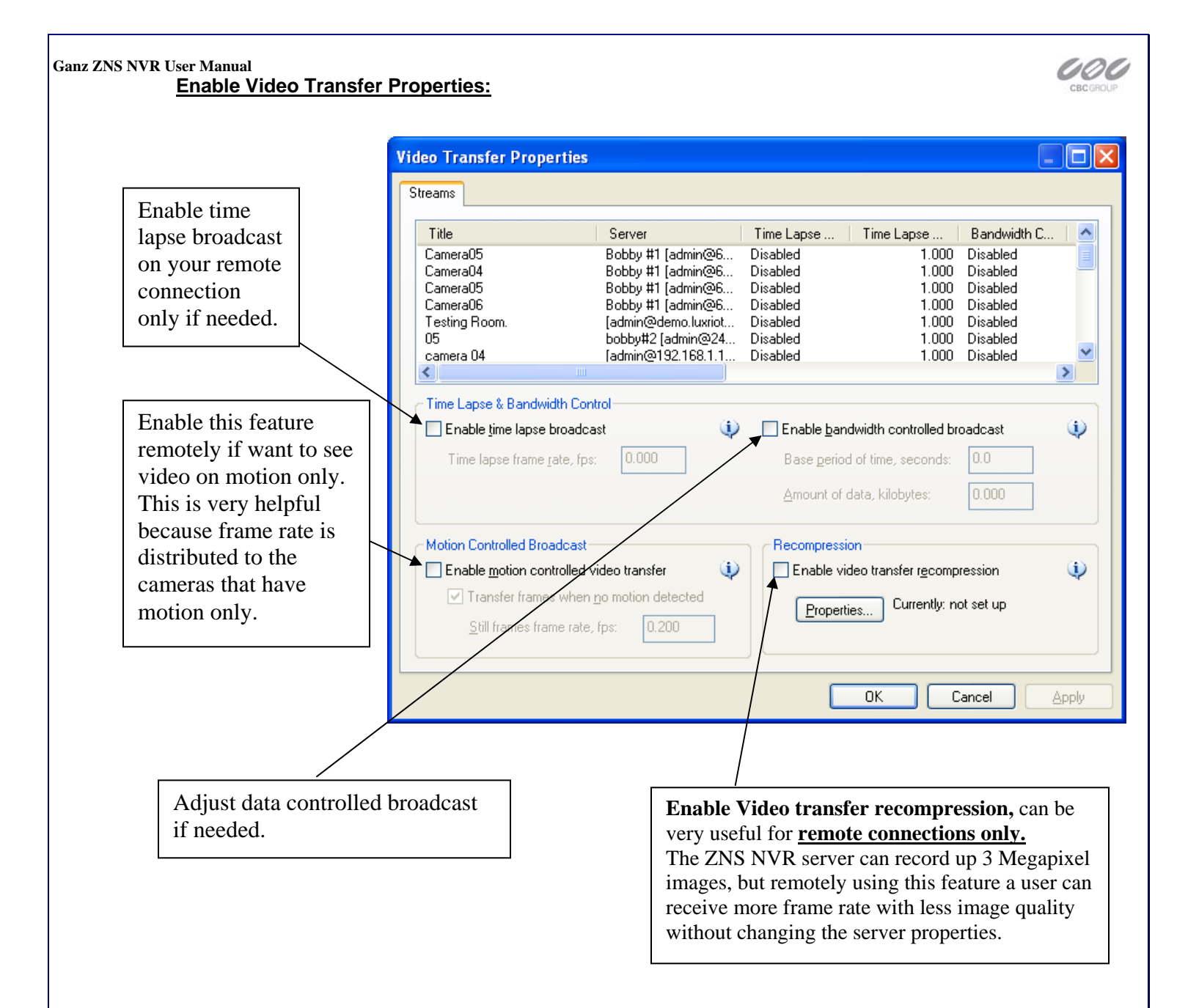

### Image Quality

Properties- Here you adjust the quality. The higher you go the better your image quality will be for that camera, however, it will give you slower frame rates and uses more storage space. (If you make changes hit ok)

### **Click Next**

# Ganz ZNS NVR User Manual 4<sup>th</sup> Screen-

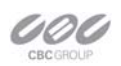

### Video Compression-

| Camera Setup Wizard 🛛 🛛 🛛                                                                                                    |
|----------------------------------------------------------------------------------------------------|
| Video compression         Image: Compression           Set up server side video post-compression         Image: Compression                                                                                                    |
| Please configure compression options for the stream. If you wish to compress or recompress video data eg. before writing to storage or sending over network, select one of the compression handlers from the options below. Click Next to proceed then. |
| <ul> <li>Disable server side compression</li> </ul>                                                                                                    |
| O Enable server side compression                                                                                                    |
| Compression handler:                                                                                                    |
| Properties                                                                                                    |
|                                                                                                    |
|                                                                                                    |
| < Back Next > Cancel                                                                                                    |

### 5<sup>th</sup> Screen-Motion Analysis-

Use Motion- This box should be checked if you are interested in using Motion Detection. We recommend you use motion detection for it will save you an abundance of well-needed storage

space. Choose Properties

| Camera Setup Wizard 🛛 🛛 🛛                                                                                                    |
|----------------------------------------------------------------------------------------------------|
| Motion analysis<br>Set up motion information analysis for video stream                                                                                                    |
| Please configure the motion detector for the video stream (if required) using the options below.<br>Click Next to proceed then.                                                                   |
| ✓ Use motion detector for the stream being set up                                                                                                    |
| Properties Set up motion detector specific properties. Note that changes of the options have effect immediately in case you are modifying settings for the video device which is already running. |
|                                                                                                    |
| < Back Next > Cancel                                                                                                    |

Ganz ZNS NVR User Manual

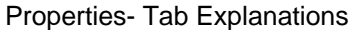

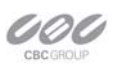

# Properties Sensitivity Exclusion Format

### Sensitivity Tab-

The sensitivity should be adjusted to a point where motion is only seen by people and not by blinking lights, reflections, or shadows, otherwise you will get "false motion" and the ZNS NVR will be recording based on motion that does not exist.

### Exclusion Tab-

If you are still getting motion from lights, trees or things moving from an air-conditioner or an open door then you can click on exclusion and block the object out from the motion detection grid. You simply click on the grid boxes around the object that you would like to exclude, to remove them from being seen by the motion detection engine in the GANZ ZNS NVR.

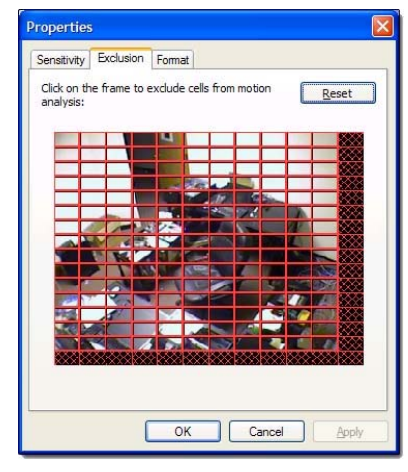

| spercies                                                                                                    |                                               |                                                                                                 |            |
|----------------------------------------------------------------------------------------------------|-----------------------------------------------|-------------------------------------------------------------------------------------------------|------------|
| ensitivity Exclusion For                                                                                           | mat -                                         |                                                                                                 |            |
| lotion analysis is performe<br>notion is smoothed and ma<br>efined number of unitay b<br>umber of blocks to averag | ed on a p<br>apped to<br>locks pe<br>ge value | per-block basis. Unitary blo<br>requested cells. Resolution<br>er frame, smothing defines<br>s. | dk<br>n    |
| Analysis <u>r</u> esolution:                                                                                       | 6553                                          | 5 (256 x 256) blocks 🗸                                                                          |            |
| Horizontal smoothing:                                                                                              | 2                                             | Ŷ                                                                                               |            |
| Vertical smoothing:                                                                                                | 2                                             | * V                                                                                             |            |
| lumber of cells defines rep<br>he frame. The entire fram<br>wn motion state maintaine                              | o <mark>resenta</mark><br>e is divi<br>ed.    | tion of motion information<br>ded into cells, each cell has                                     | for<br>its |
| Horizontal cells:                                                                                                  | 16                                            | *                                                                                               |            |
|                                                                                                    | 12                                            | ~                                                                                               |            |
| Vertical cells:                                                                                                    | LI STAL                                       | 0.553                                                                                           |            |

### Format Tab-

This controls the internal motion detection analysis properties.

- Analysis resolution- controls precision of the detection process, the more resolution blocks is selected, the better precision is, and however, the greater CPU consumption is needed.
- Smoothing- feature averages preliminary detection result so that neighboring area is included into motion area as well. Smoothing, however, slightly decreases motion detection sensitivity.
- Horizontal and vertical cell number- Defines the dimensions of the target grid, which is used as output of the motion detection algorithm. The defined cells are shown. Click ok when finished

Click Next

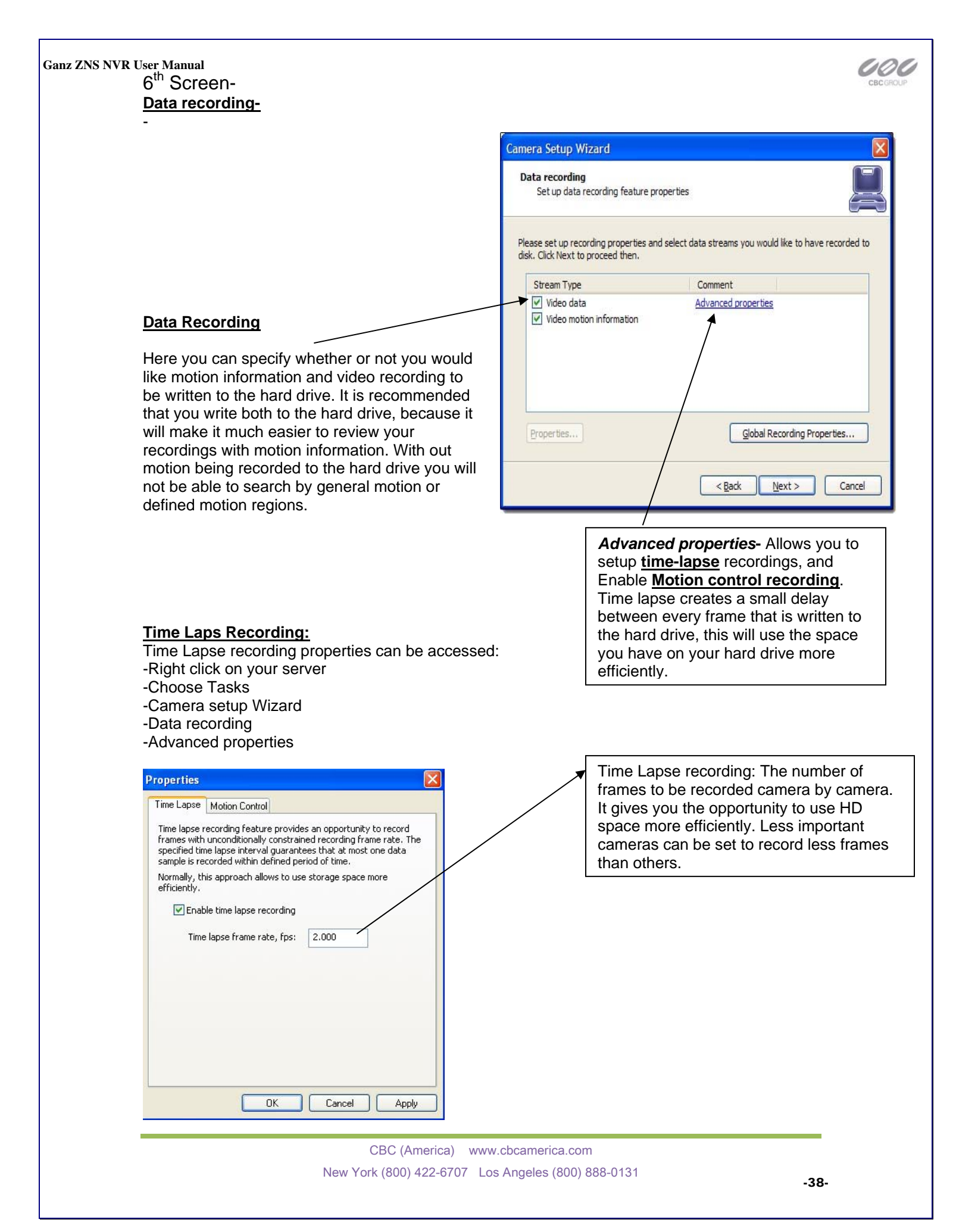

| Ganz ZNS NVR User Manual<br><u>Motion Control Recording:</u><br>Motion Control Recording can be accessed:<br>-Right click on your server                                                                                                    | CBC GROUP                                                                                                    |
|----------------------------------------------------------------------------------------------------|----------------------------------------------------------------------------------------------------|
| -Choose Tasks<br>-Camera setup Wizard<br>-Data recording<br>-Advanced properties                                                                                                    | Enable Motion control recording to save disk space and make playback more efficient.                                                           |
| Properties         Time Lapse       Motion Control         Motion controlled recording feature provides an opportunity to not record frames with no motion detected, or record at lower frame rate while no motion has been detected in the video stream being recorded.         Normally, this approach allows to use storage space more efficiently.         Image: Enable motion controlled recording         Record frames when no motion detected         Still frame recording frame rate, fps:         0.000 | Enable recording when motion is not detected at selected frame rate.<br>When Motion occurs recording frame rate goes to maximum automatically. |

**Click Next** 

### 7<sup>th</sup> Screen-

### Action summary-

This page of the camera setup wizard gives you a summary of all of the changes that you have made throughout the wizard. You should set up every camera that you have connected to your NVR one by one and disable the inputs that have nothing connected to them. The camera setup wizard only has to be run the first time that you install the ZNS NVR to setup all of your inputs or afterwards to make changes to camera names and/or motion detection, recording, properties, etc.

**Click Next** 

### 8<sup>th</sup> Screen-<u>Wizard Complete-</u>

Congratulations, you have now setup your camera.

**Click Finish** 

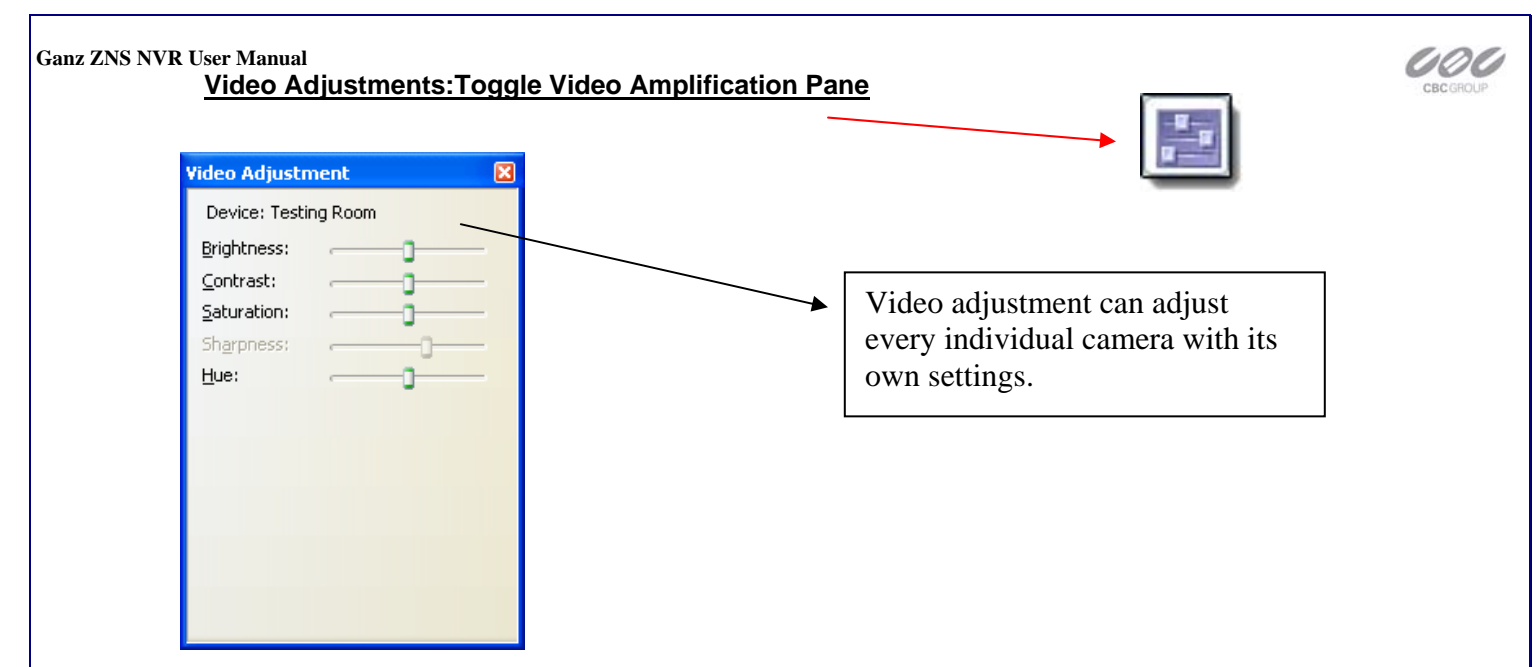

### End of Camera Configuration

### Exclusivity Mode (Windows lock out feature):

Exclusivity Mode is to make sure that operators cannot get access to the Windows operating system. On the other hand they can have access to the ZNS NVR software only. This is to ensure uninterrupted server operation and stability eliminating human error.

Exclusivity is a password protected function.

|    | Options                                      |                                                           | ? 🛛                                         |
|----|----------------------------------------------|-----------------------------------------------------------|---------------------------------------------|
|    | Screen S                                     | creen Mapping                                             | Miscellaneous                               |
| t  | Product Update                               | Exclusivity                                               | Sounds                                      |
| /. | Exclusive mode can<br>DVR Client is the only | pe set up to take spe<br>application the user             | cial care to ensure<br>is interacting with. |
|    | Enable exclusiv                              | e mode                                                    |                                             |
|    | -Protection                                  |                                                           |                                             |
|    | The specified pass<br>exclusive mode.        | word will be required                                     | to disable application                      |
|    | Password:                                    |                                                           |                                             |
|    | -Options                                     |                                                           |                                             |
|    | <u>S</u> tartup: Manua                       | l start                                                   | ~                                           |
|    | Manua<br>Automa<br>Automa                    | start<br>itic with any user log<br>itic with current user | on<br>logon                                 |
|    |                                              |                                                           |                                             |
|    |                                              | OK Car                                                    | icel <u>A</u> pply                          |

# Chapter 5

### How to Playback Video-

To playback recorded video Right click on your server name Choose tasks Open archive

### You can also

Right click on any camera view and Choose open archive

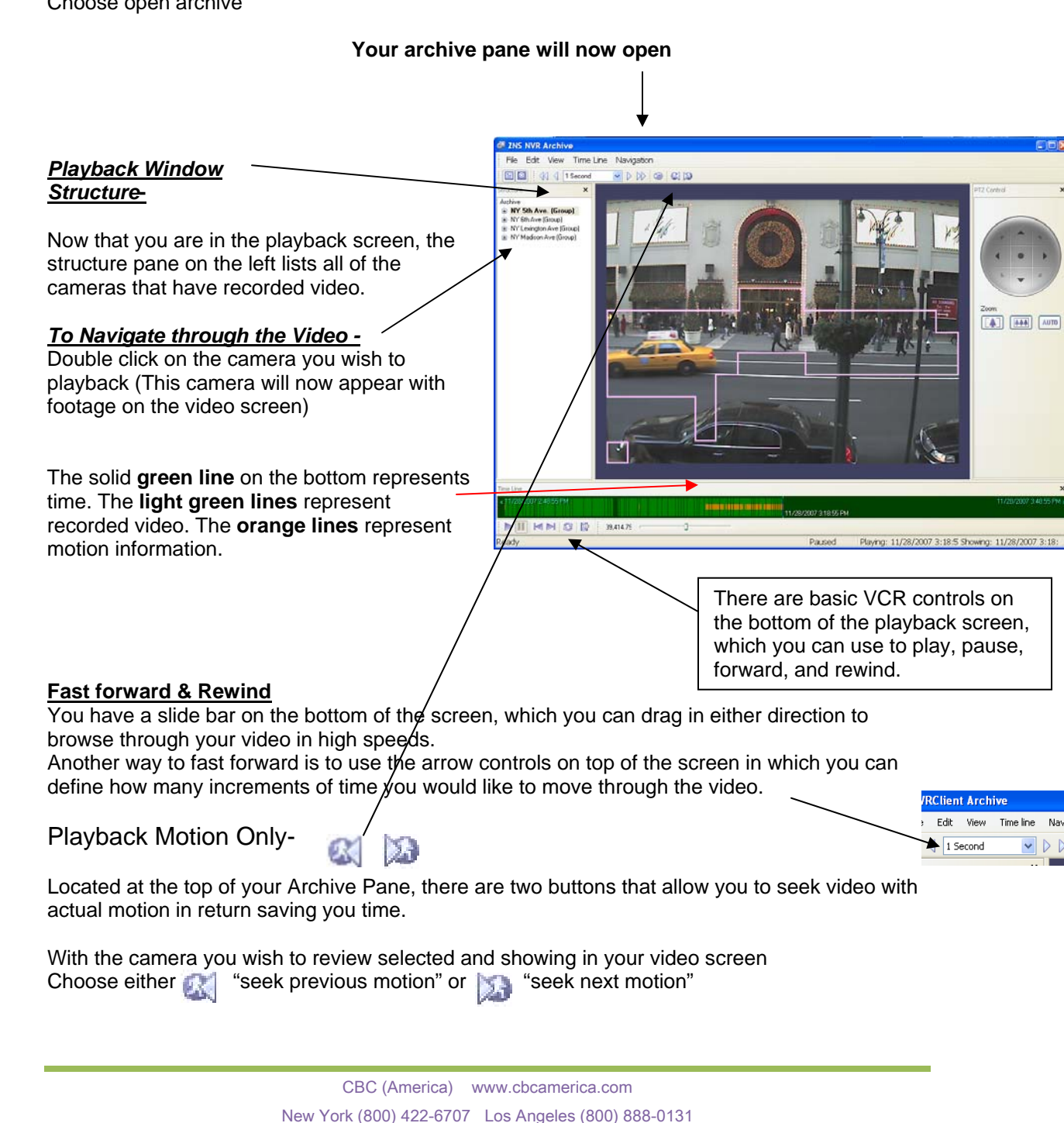

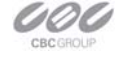

-41-

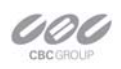

### Smart Search-

You can also search through video not only by motion in the screen, but also by **motion in a specific part of your camera screen**. Through the GANZ ZNS NVR's playback screen, you can define a specific object in your view, or define a path, and seek through motion only in that specific region. This process is very commonly referred to as "smart search".

| Define motion of interest –                                                                                    |                                                                                                    |
|----------------------------------------------------------------------------------------------------|----------------------------------------------------------------------------------------------------|
| Click on the navigation menu at the top of the playback screen<br>Click on "Define region of motion interest". | Navigation       Ind     Seek to Beginning     Ctrl+Left Arrow       x     Seek to End     Ctrl+Right Arrow       oup)     Step Backward     Left Arrow       yp)     Step Forward     Right Arrow       id8.1.86) (Group)     Play     Enter       D0 (Group)     Play     Enter |
| <complex-block></complex-block>                                                                                | While having the left button<br>continuously pressed, drag the<br>mouse over the area you would<br>like to see motion in (This will<br>create a grid in that area). You can<br>also select multiple regions.                                                                      |
| Click on "seek to previous motion" 🔬 or "seek to next motion" 🔊 t in the defined area or areas.                | o search through motion                                                                                                    |
| End of Playback Video                                                                                          |                                                                                                    |
|                                                                                                    |                                                                                                    |
|                                                                                                    |                                                                                                    |
|                                                                                                    |                                                                                                    |

| To select video                                                                                                    | in (This will also prevent it norn getting overwritte                                                                                                    | <u>Eile Edit View Time line Navigation</u>                                    |
|----------------------------------------------------------------------------------------------------|----------------------------------------------------------------------------------------------------|-------------------------------------------------------------------------------|
| Click on Edit at                                                                                                    | the top of the playback screen                                                                                                    | Set Selection Time                                                            |
|                                                                                                    |                                                                                                    | Archive Set Second Selection Boundary Ctrl+Space                              |
| Click on Export                                                                                                    | Wizard                                                                                                    | Axis Delete Selection     IP (     Conv Ourrent Frame to Clinboard            |
|                                                                                                    |                                                                                                    | Pixc Save Current Frame As                                                    |
|                                                                                                    |                                                                                                    | ter Export Wizard     externa two (Group)                                     |
| Archive Export                                                                                                    |                                                                                                    | ×                                                                             |
| <b>Video Stream</b><br>Specify Video S                                                                                                    | Stream Options                                                                                                    | Choose which camera to export.                                                |
| Please use the optic                                                                                                    | ons below to specify exported video stream. Click Next to proceed then.                                                                                                    |                                                                               |
| Video Stream:                                                                                                    | Video for Camera5                                                                                                    | Choose compression.                                                           |
| Format:                                                                                                    | Keep original compression                                                                                                    |                                                                               |
|                                                                                                    | Reep original compression Regular compression No compression (raw framer)                                                                                                    |                                                                               |
|                                                                                                    | Subtitle properties                                                                                                    |                                                                               |
|                                                                                                    |                                                                                                    |                                                                               |
|                                                                                                    |                                                                                                    |                                                                               |
|                                                                                                    |                                                                                                    |                                                                               |
|                                                                                                    |                                                                                                    |                                                                               |
|                                                                                                    | < Back Next > Cancel                                                                                                    | 1                                                                             |
|                                                                                                    | < Back Next > Cancel                                                                                                    |                                                                               |
| Click next.                                                                                                    | < Back Next > Cancel                                                                                                    |                                                                               |
| Click next<br>Archive Export                                                                                                    | < Back Next > Cancel                                                                                                    |                                                                               |
| Click next.<br>Archive Export<br>Export Options<br>Specify Export                                                                                            | < Back Next > Cancel Procedure Options                                                                                                    |                                                                               |
| Click next.<br>Archive Export<br>Export Options<br>Specify Export<br>Please specify export                                                                   | < Back Next > Cancel Procedure Options t options using the choices below. Click Next to proceed then.                                                                                                    |                                                                               |
| Click next.<br>Archive Export<br>Export Options<br>Specify Export<br>Please specify expor                                                                    | < Back Next > Cancel Procedure Options It options using the choices below. Click Next to proceed then.                                                                                                    | Select the start and finish                                                   |
| Click next.<br>Archive Export<br>Export Options<br>Specify Export<br>Please specify export<br>Start and Stop Tim<br>Start From:                              | < Back Next > Cancel Procedure Options It options using the choices below. Click Next to proceed then.                                                                                                    | Select the start and finish<br>times of the video clip that<br>want to export |
| Click next.<br>Archive Export<br>Export Options<br>Specify Export<br>Please specify export<br>Start and Stop Tim<br>Start From:<br>4/29/2005                 | < Back Next > Cancel  Procedure Options  t options using the choices below. Click Next to proceed then.                                                                                                    | Select the start and finish<br>times of the video clip the<br>want to export. |
| Click next.<br>Archive Export<br>Export Options<br>Specify Export<br>Please specify export<br>Start and Stop Tim<br>Start From:<br>4/29/2005<br>Show Local T | < Back Next > Cancel  Procedure Options  rt options using the choices below. Click Next to proceed then.  re  Stop At:  4:48:18 PM  4/29/2005  4:48:18 PM                                                                                                    | Select the start and finis<br>times of the video clip th<br>want to export.   |
| Click next.<br>Archive Export<br>Export Options<br>Specify Export<br>Please specify export<br>Start and Stop Tim<br>Start From:<br>4/29/2005<br>Show Local T | < Back Next > Cancel  Procedure Options  t options using the choices below. Click Next to proceed then.   t  t  t  t  t  t  t  t  t  t  t  t                                                                                                    | Select the start and finis<br>times of the video clip the<br>want to export.  |
| Click next.<br>Archive Export<br>Export Options<br>Specify Export<br>Please specify export<br>Start and Stop Tim<br>Start From:<br>4/29/2005<br>Show Local T | < Back Next > Cancel  Procedure Options  t options using the choices below. Click Next to proceed then.                                                                                                    | Select the start and finish<br>times of the video clip the<br>want to export. |
| Click next.<br>Archive Export<br>Export Options<br>Specify Export<br>Please specify export<br>Start and Stop Tim<br>Start From:<br>4/29/2005<br>Show Local T | < Cancel  Procedure Options  rt options using the choices below. Click Next to proceed then.  re  Stop At:  At:48:18 PM At:429/2005 At:44:48:18 PM At:429/2005 At:44:48:18 PM At:44:48:18 PM At:44:48:48 Pt At:44:48:48 Pt At:44:48:48 Pt At:44:48 Pt At:44:48 Pt At: | Select the start and finish<br>times of the video clip the<br>want to export. |
| Click next.<br>Archive Export<br>Export Options<br>Specify Export<br>Please specify export<br>Start and Stop Tim<br>Start From:<br>4/29/2005<br>Show Local T | <                                                                                                    | Select the start and finish<br>times of the video clip tha<br>want to export. |
| Click next.<br>Archive Export<br>Export Options<br>Specify Export<br>Please specify export<br>Start and Stop Tim<br>Start From:<br>4/29/2005<br>Show Local T | < Back Next > Cancel  Procedure Options  t options using the choices below. Click Next to proceed then.                                                                                                    | Select the start and finish<br>times of the video clip tha<br>want to export. |

### Ganz ZNS NVR User Manual

The Wizard will guide you to the next step for you to designate which drive or folder to save the export video.

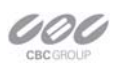

**Note:** To play back the ZNS NVR AVI file, a codec (a small executable file) will have to be installed in order for your media player to recognize the ZNS NVR video file. The codec can be downloaded from <u>http://www.ComputarGanz.com/downloads.html</u>

### Export Snapshots.

Another way to export video is to save one frame as a snapshot.

First pause the video on the picture that you would like to copy, Click on edit Choose "save current frame as…" Pick a location and filename for your image and Click save.

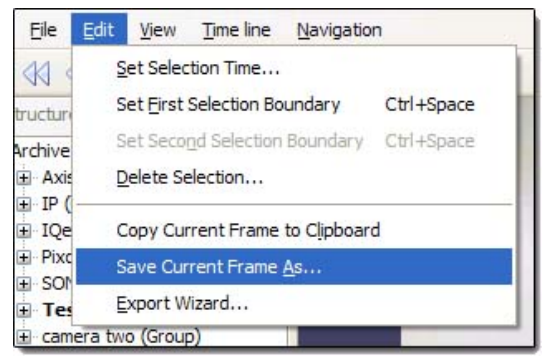

Now you will have the image stored so that you can print, e-mail, or enhance that snapshot.

### End of Export Video

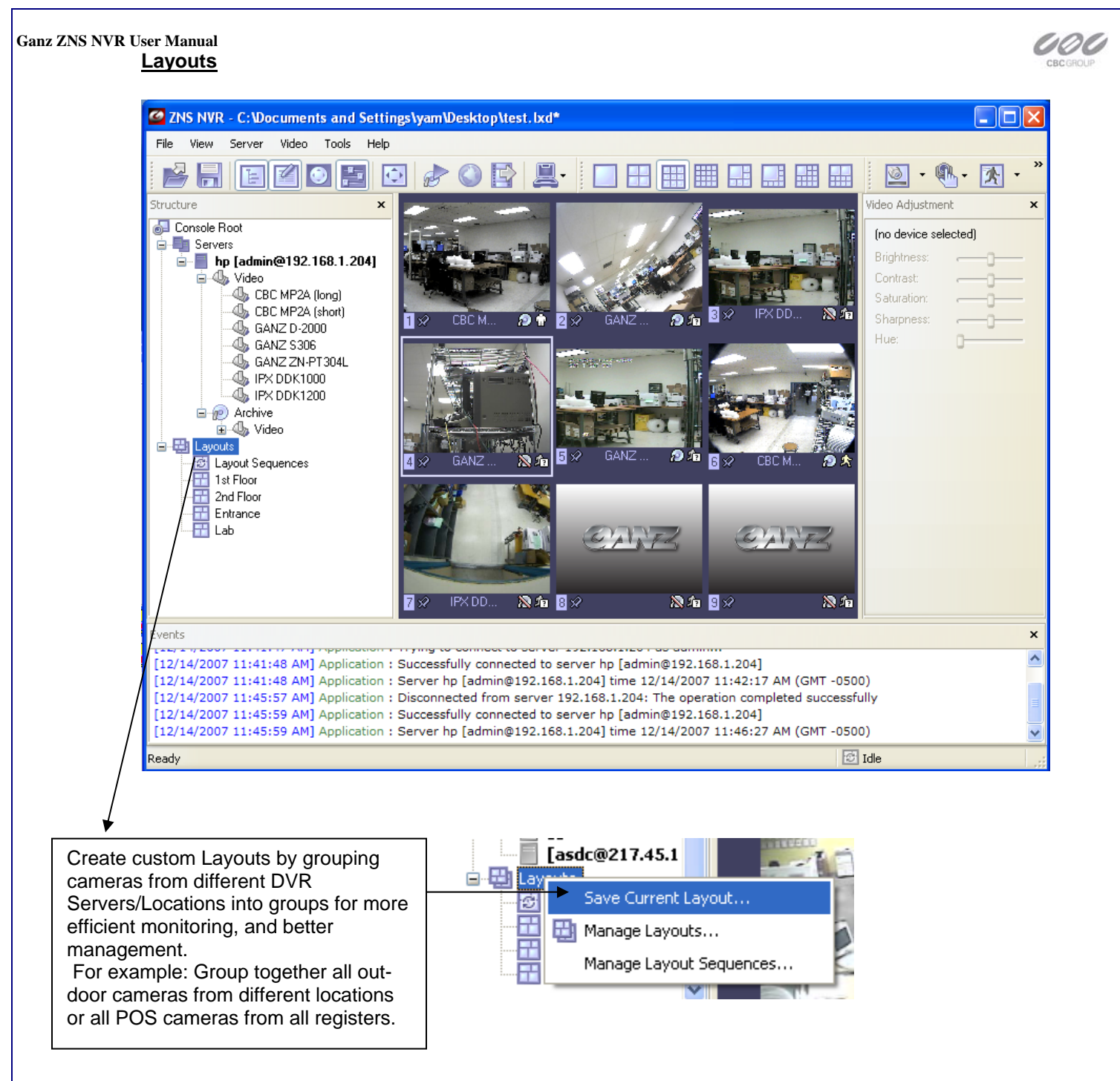

Individual Layouts can be activated by double-clicking on them with the mouse.

Users now can perform playback and other function by Right-click on the camera of their interest.

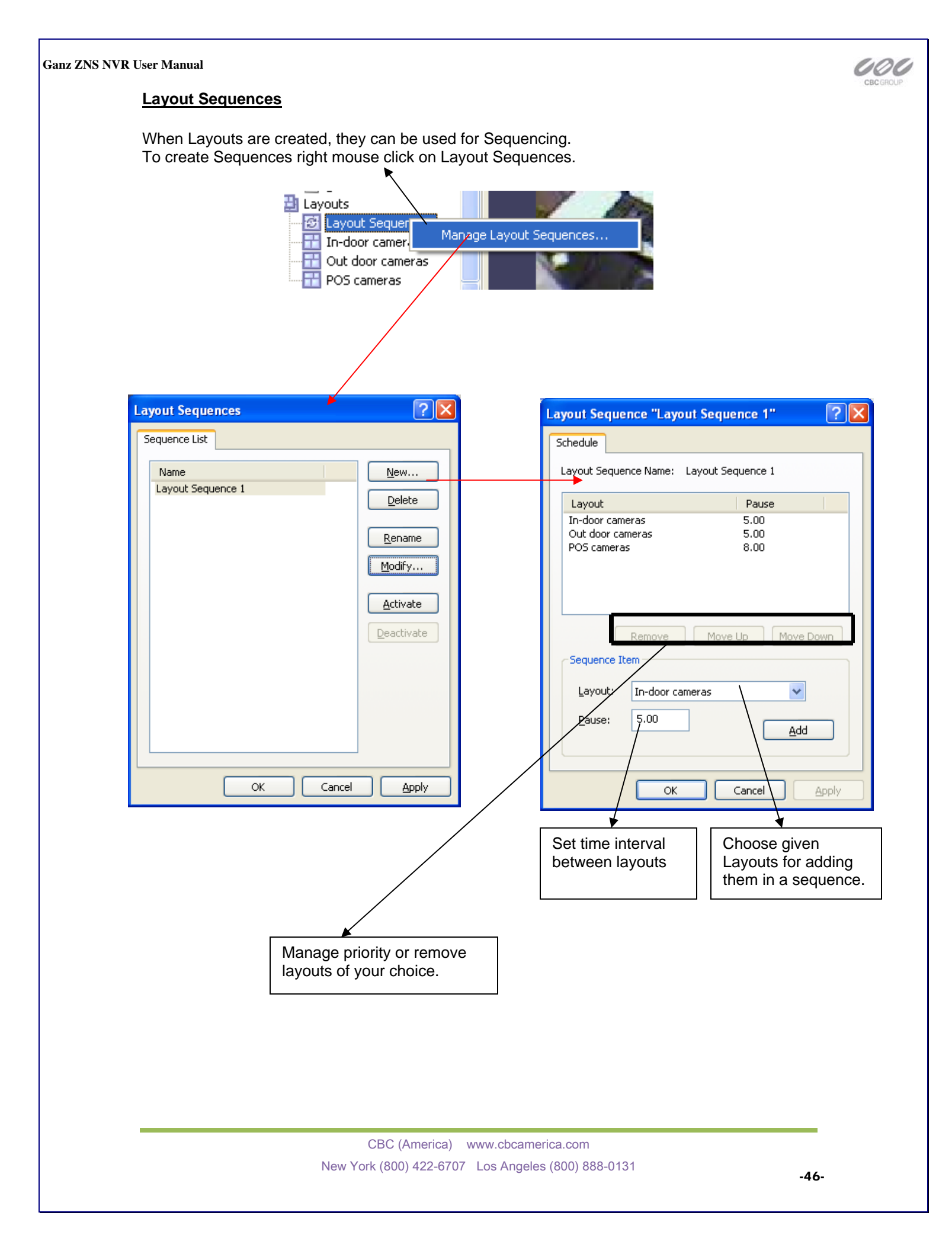

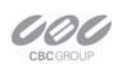

# **Chapter 6**

### Upgrading the ZNS NVR software to a newer Version.

To check for upgrades and new free versions you can always visit <u>www.ComputarGanz.com</u>.

Updating the software requires all DVR services to stop before Installation. To stop DVR services, go to start, select run, and type services.msc. In the new Service window, scroll down to ZNS NVR Server and to ZNS NVR Server Watchdog and select stop for each. Close the window.

Run the to ZNS NVR setup program. During the installation of the new version you will encounter the following message:

| Setup |                                                                                                    |                                                                                                    |
|-------|----------------------------------------------------------------------------------------------------|----------------------------------------------------------------------------------------------------|
| ?     | Installer has found an existing ZNSNVR server configuration da<br>you like to use existing database? | tabase, which was probably left by previous installation of the product. Would                                                                      |
|       | To use existing database, press Yes. Otherwise press No to or                                        | verwrite the database with the empty default one.                                                                                                   |
|       | Yes                                                                                                  |                                                                                                    |
|       |                                                                                                    |                                                                                                    |
|       | ▲ <u>Recommended</u> To keep all current configurations of your server                               | Create a new database. This<br>option will cause all previous<br>settings and configurations to be<br>erased and a new database will be<br>created. |

After the above step you can continue with the installation. See Chapter 2

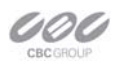

Access Tab, 28 Analysis resolution, 37 Application Mode, 17 archive pane, 41 AVI. 44 Camera Configuration, 30 CCD cameras, 8 Client, 13 Client Server Connections, 19 **Comart** Frame Grabber, 31 Data Recording, 38 Device Title, 30 Enable Periodic Restart, 23 Enable Server Side Compression, 34 Events. 9 Exclusion Tab, 37 export video, 43 export wizard, 44 Format Tab, 37 FPS recording, 8 FPS viewing, 8 Frame Rate, 8 Frame Tab, 28, 31 Full Screen. 9 Grace Interval Seconds, 23 Horizontal and vertical cell number. 37 How to Playback Video, 41 Install Server Configuration, 16 IP Cameras, 6 IP servers, 27 Maintenance, 23 *Maximize*, 10 Motion, 41 Motion Analysis, 36, 38, 39 Motion Detection, 36 motion in a specific part., 42 motion of interest, 42 Navigate through the Video, 41 Number of Failure to Reboot, 23 **Open Configuration**, 9 Operation, 23 Pane. 9 Permissions, 25

Playback Motion Only, 41 Playback Video, 41 Playback Window Structure, 41 Problem Report, 26 Provideo Frame Grabber, 31 PTZ Cameras. 7 PTZ Control. 9 Reboot Interval Minutes, 23 Remote Viewing, 13 Save Configuration, 9 Screen Footer, 10 Sensitivity Tab, 37 Server, 11 Server Communication Properties, 22 Server Installation, 15 Server Recording Properties, 21 Server User Management, 24 Server Watchdog, 22 Service Mode, 18 Setting up an IP camera..., 27 Setup Camera, 30 Show Motion, 10 Smart Search, 42 Smoothing, 37 snapshot, 44 Software Activation, 16 **State**. 23 Stream Selection, 10 Structure Pane, 9, 10 Submitting A Problem Report, 26 **TCP** Communication Properties, 22 Toggle, 9 Toolbar. 9 USB Cameras, 7 User Management, 24 Video amplification, 9 Video Compression, 34 Views. 9 Watchdog, 22 Web Cameras, 7 What are Frame Grabbers, 8 Wizards. 9

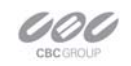

Enter Notes Here-

Additional References:

|                         |         | For Your I | Records |   |
|-------------------------|---------|------------|---------|---|
| Dealer Name:            |         |            |         |   |
| Dealer Address:         |         |            |         |   |
|                         |         |            |         |   |
| Date Of Purchase:       |         |            |         |   |
| Purchase Location:      |         |            |         | _ |
| Software Activation Key | <i></i> |            |         | _ |
| Dates Software Last Up  | graded: |            |         |   |
|                         |         |            |         |   |
|                         |         |            |         |   |
|                         |         |            |         |   |
|                         |         |            |         |   |
|                         |         |            |         |   |
|                         |         |            |         |   |
|                         |         |            |         |   |
|                         |         |            |         |   |

### Ganz ZNS NVR User Manual www.ComputarGanz.com

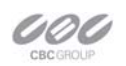